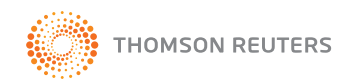

# Westlaw 使用指南

中文版

# 关于该使用指南

该使用指南是根据中国大陆地区 Westlaw 用户的检索需求和习惯制作的。主体部分包括两个板块,先简要介绍了 Westlaw 常用的 5 种检索方法,再针对用户最常检索的几种资料,包括法学期刊文章,成文法,判例,法律新闻和词典, 用具体的检索实例讲述如何利用 Westlaw 迅速准确的进行检索,并对结果进行有效分析利用。结尾的附录部分还精心 整理了 60 多个推荐数据库,建议用户使用。

如果需要下载该使用指南,或者更多中文参考资料请登录:www.thomsonreuterslegal.com.cn

如果需要下载英文使用指南,或者了解更多关于 Westlaw 的信息,请登录:www.support.westlawinternational.com

# 客户服务

#### 全球 24 小时客服

如果需要 Westlaw 检索协助或者技术支持,请发送邮件至: west.referenceattorneys@thomson.com

或致电免费国际长途: 10-800-712 0157(中国北方) 10-800-120 0157(中国南方) 无需担心语言问题,我们为您提供普通话和广东话翻译服务。

### 产品推广请联系

#### 何堤,销售经理

电话: 010-59695100 分机 8018 电邮: james.he@thomsonreuters.com

#### 产品培训请联系

**陈琳,产品培训师** 电话:010-59695100分机8017 电邮:lin.chen@thomsonreuters.com

**注意**: 该使用指南中的截屏是以个人用户名密码登录 Westlaw 的截屏,其布局可能会与通过 IP 登录有所不同。在此使用指南出版后,Westlaw 日后可能进行的界面更改不包含在此使用指南中。

### 全球领先的网上法律研究平台

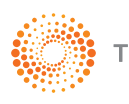

THOMSON REUTERS

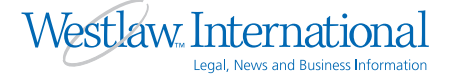

# 目录

| 1  |
|----|
| 2  |
|    |
| 2  |
| 3  |
| 4  |
| 4  |
|    |
| 9  |
| g  |
| 10 |
|    |
|    |
|    |
|    |
|    |
| 21 |
| 23 |
| 25 |
|    |
| 27 |
|    |
| 31 |
|    |
| 34 |
|    |
|    |
| 35 |
| 36 |
|    |
| 39 |
|    |
| 40 |
| 41 |
|    |
|    |
|    |
|    |

i

# 关于 Westlaw

Westlaw 是由汤姆森路透法律信息集团旗下美国 West 出版公司于 1975 年开发的综合性法律、法规、新闻和公司信息平台。Westlaw 现已成为全球使用量最多的法律检索在线数据库。在美国法学院、律师事务所中的覆盖率几乎高达100%,并广泛地被英国、加拿大、澳大利亚、新加坡、马来西亚、香港地区的大学、政府机构、律师事务所和企业所采用。

以汤姆森路透法律信息集团旗下的包括 West、Sweet & Maxwell、RIA、Carswell、Australian Tax Practice (ATP)等28家出版公司作为后盾,Westlaw内容包括美国、英国、加拿大、澳大利亚、欧盟、香港地区的成文法、判例法、国际条约,美国法院卷宗(Dockets),1000余种法学期刊,1000余种法学专著、教材、词典和百科全书、法律格式文书范本和实务指南,覆盖几乎所有的法律学科。数据库内容的更新速度最快可达每10分钟一次。Westlaw内容主要包括如下方面:

- 判例: 汤姆森路透法律信息集团作为诸多国家法律报告官方授权出版者,收录了美国联邦和州判例(1658年至今)、 英国(1865年至今)、欧盟(1952年至今)、澳大利亚(1903年至今)、香港地区(1905年至今)和加拿大(1825 年至今)的所有判例。除此之外,还提供其它国际机构的判例报告,包含国际法院、国际刑事法院(前南法院和卢 旺达法庭)、世贸组织等判例报告。
- 2. **法律法规:** 除了出版大量的法律法规,还收录了各国的法律条文,其中主要包括英国成文法(1267年至今)、美国 联邦和州法(1789年至今)、欧盟法规(1952年至今)、香港地区(1997年至今)和加拿大的法律法规。
- 法学期刊: 1000 余种法学期刊,覆盖了当今 80% 以上的英文核心期刊。汤姆森路透法律信息集团在自己出版诸多法律期刊的基础上,还刊载大量知名的国际法律期刊,如 Harvard Law Review ((1949(第63卷)至今))、Yale Law Journal ((1891年(第1卷)至今))、Stanford Law Reviews ((1947年(第1卷)至今)), Columbia Law Review、Criminal Law Review、Hong Kong Law Journal 等多种法律专业全文期刊。 此外还包括 300 多种法律通讯(Legal Newsletter)和法律新闻(Legal News),如: New York Law Journal,

American Lawyer 和 Criminal Law News,帮助法律专业人士更多、更快的获取学界最新动态。

- 4. 法学专著、教材、词典和百科全书: Westlaw 独家完整收录了法律界最为权威的法律词典——布莱克法律词典第 八版(Black's Law Dictionary,8th)、《美国法律精解》(American Law Reports)、《美国法律大百科》(American Jurisprudent)、《美国法律释义续编》(Corpus Juris Secundum)、美国联邦法典注释(USCA)。 另外,从 2008 年起,Westlaw 为高校用户提供期刊、书和常用数据库导航服务,方便使用。
- 5. 新闻、公司和商业信息: 除了提供法律信息之外,还提供包括纽约时报(New York Times)在内的新闻报道以及 新闻频道的报告底稿。另外,还包括如福布斯杂志(Forbes)、财富杂志(Fortune)、哈佛商业评论(Harvard Business Review)、经济学人(The Economics)、商业周刊(Business Week)等经济类刊物。

目前在中国国内的 Westlaw 用户已达 100 多家,包括高校、政府机关、律所和公司法务部。

1

2

# 登录 Westlaw

#### IP 登录

一般情况下,高校用户不需要使用个人密码登录,而是直接通过校园网内部提供的途径直接进入 Westlaw (具体途径请 咨询本校图书馆)。

### 个人密码登录

通过 https://international.westlaw.com(英文登录页面)或者 www.westlaw.international/chinese/(中文登录页面), 按照以下程序登录:

在 Westlaw Password 中输入 11 位密码 (7 位数字和 4 位英文字母);

在 Client ID 中输入客户身份 (可任意输入字母或数字);

点击 Sign On 或者直接回车。

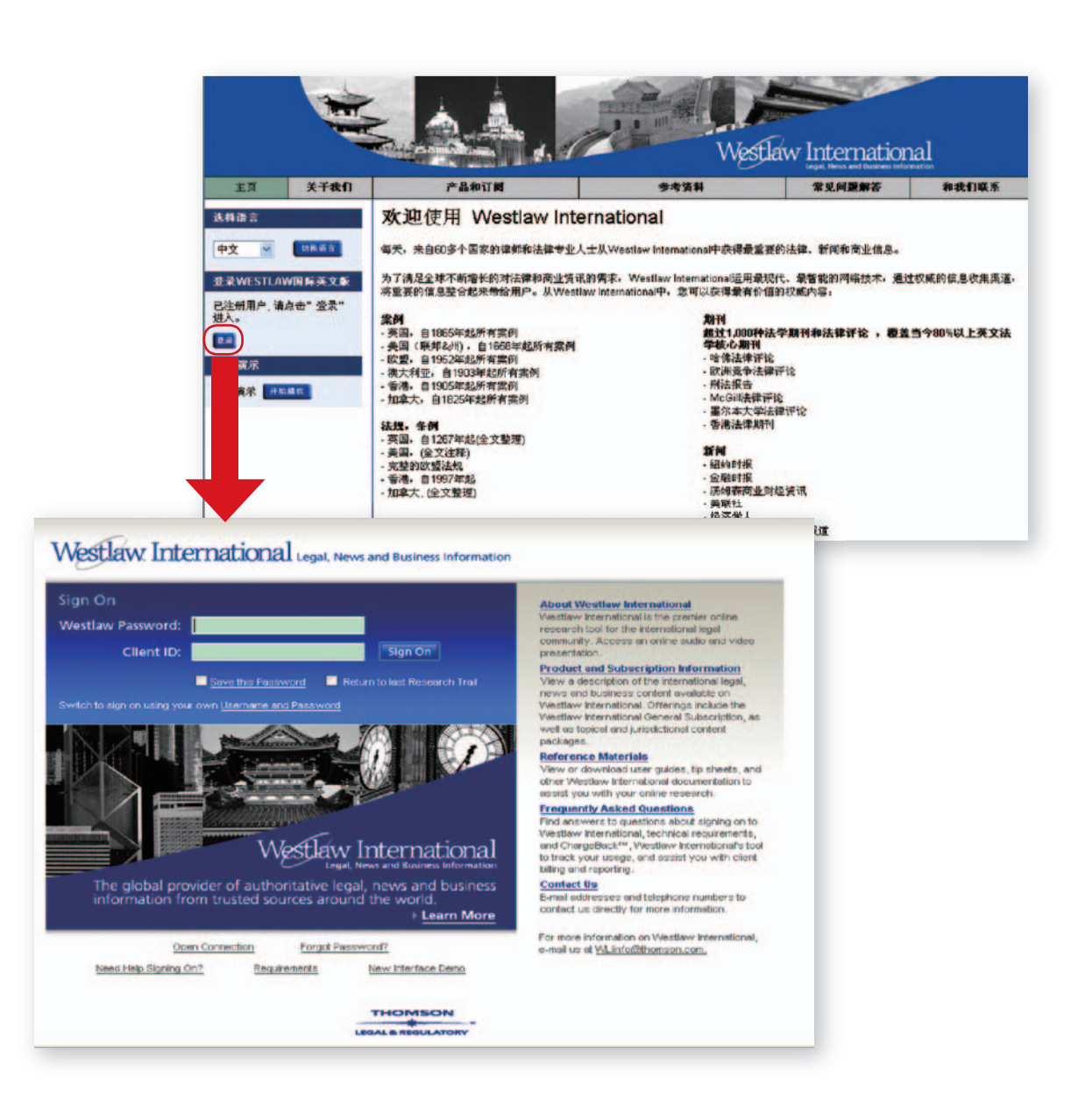

# 期刊和常用数据库导航

Westlaw 为方便中国大陆地区用户检索期刊和使用常用数据库,于 2008 年为 IP 登录用户推出了期刊和常用数据库导 航服务。将 Westlaw 中常用的 1000 余种法学期刊(Journals and Law Reviews),法律简讯(Legal Newsletter),法 律新闻(Legal News), 1000 余种法学专著(Treatises)以及常用数据库(包括布莱克法律词典)制作了导航表格。

高校用户在学校 IP 范围内,通过图书馆公布的导航表格,点击某一本期刊或者数据库旁边的超链接,例如找到哈佛法 律评论(Harvard Law Review),点击右侧的超链接,即直接进入该刊物的检索页面。

另外,从该表格还可以获取这些期刊,简讯,新闻和常用数据库的中文参考译名,国际期刊号,回溯时间信息。

|     | 序号  | 英文期刊名称(数据库代码)                                                               | 中文参考译名          | 国际标准刊号 (ISSN)                       | 目濃时间(起始卷号)                                   |                                                         | 期刊导航超进铁(Hyperlink)                       |                                       |
|-----|-----|-----------------------------------------------------------------------------|-----------------|-------------------------------------|----------------------------------------------|---------------------------------------------------------|------------------------------------------|---------------------------------------|
| Ċ   |     |                                                                             |                 |                                     | Selected cmorane be                          | tering with 1984 (unl 21)                               |                                          | /                                     |
| 290 | 289 | Harvard Journal on Legislation (HVJL)                                       | 哈佛立法杂志          | 0017-808X                           | Full coverage begins                         | with 1988 (vol. 25)                                     | Harvard Journal on Legislation (HVJL)    |                                       |
| 291 | 290 | Harvard Latino Law Review (HVLATLR)                                         | 哈佛拉丁美洲法评论       | 1542-460X                           | Begins 2002                                  |                                                         | Harvard Latino Law Review (HVLATLR)      |                                       |
| 192 | 291 | Harvard Law and Policy Review (HVLPR)                                       | 哈佛法律与政策评论       | 1935-2077                           | Full coverage begins                         | with 2007 (vol. 1)                                      | Harvard Law and Policy Review (HVLPR)    |                                       |
| 293 | 292 | Harvard Law Review (HVLR)                                                   | 喻佛法律评论          | 0017-811X                           | Full coverage begins                         | with 1949 (vol. 63)                                     | Harvard Law Review (HVLR)                |                                       |
| 294 | 293 | Harvard Law Review Forum (HVLRF)                                            | 哈佛法律评论论坛        | null                                | Full coverage begins                         | with 2005 (vol. 119)                                    | Harvard Law Review Forum (HMLRF)         |                                       |
| 295 | 294 | Harvard Negotiation Law Review (HVNLR)                                      | 哈佛很判法律评论        | nul                                 | Full coverage begins                         | with 1996 (val. 1)                                      | Harvard Negotiati Iaw (HVNLR)            |                                       |
| 296 | 295 | Hastings Business Law Journal (HSTBLJ)                                      | 哈集汀商法派志         | 1554-849X                           | Full coverage begins                         | with 2005 (vol. 1)                                      | Hastings Busine: nal (HSTBL/)            |                                       |
| 297 | 296 | Hastings Communications & Entertainment Law<br>Journal (COMENT)             | 啥業汀侍備与銀乐注<br>敬志 | 1061-6578                           | Selected coverage be<br>Full coverage begins | rgins with 1982 (vol. 5)<br>with 1993 (vol. 16)         | Hastings Commu                           |                                       |
| 298 | 297 | Hastings Constitutional Law Quarterly (HSTCLQ)                              | 检查订案法审判         | 0094-5617                           | Selected coverage be<br>Full coverage begins | egins with 1983 (vol. 10)<br>with 1993 (vol. 20, no. 3) | Hastings Consider. An Quarterly (HSTCLO) |                                       |
| 299 | 298 | Hastings International & Comparative Law Review<br>(HSTICLR)                | West            | aw Interna                          | ational                                      | gins dan 1903 (rol. 6)                                  | FIND KEYCITE                             | DIRECTORY KEY NUMBERS                 |
| 300 | 299 | Hastings Law Journal (HSTLJ)                                                | 14              |                                     |                                              |                                                         |                                          |                                       |
| 301 | 300 | Hastings Race and Poverty Law Journal (HSTRPL))                             | Westlaw         | / Internationa                      | Global Ne                                    | Add/Remove                                              | <u>e Tabs</u>                            |                                       |
| 302 | 301 | Hastings West-Northwest Journal of Environmental<br>Law & Policy (HSTWJELP) | ¥<br>乐 Searc    | h                                   |                                              |                                                         |                                          |                                       |
| 303 | 302 | Hastings Women's Law Journal (HSTWLJ)                                       | 왕<br>Harvard    | <b>l Databases</b><br>Law Review (H | MLR)                                         |                                                         |                                          |                                       |
| 304 | 303 | Hawaii Bar Journal (HIBJ)                                                   | <u> </u>        |                                     |                                              |                                                         |                                          |                                       |
| 305 | 304 | Health & Safety at Work (HLTHSAFWK)                                         | I Terms a       | and Connector                       | s Natura                                     | Language                                                |                                          |                                       |
|     | 375 | hteadh Cano Collector MTMY?<br>小 Sheet2 (Sheet1 ) Westlaw 1097种期刊           | Search          | •                                   |                                              |                                                         | (6)<br>(4)                               | Search<br>Thesaurus<br>Term Frequency |
|     |     |                                                                             |                 | Recent Sear                         | rches & Loca                                 | ites                                                    | ~                                        |                                       |
|     |     |                                                                             | Dates:          | Unrestricted                        | 1                                            | ~                                                       |                                          |                                       |
|     |     |                                                                             | Fields:         | Select an O                         | ption 💌                                      |                                                         |                                          |                                       |
|     |     |                                                                             | Add Con         | nectors or Exp                      | panders <u>He</u>                            | alp                                                     |                                          |                                       |
|     |     |                                                                             | 8               | AND                                 | <u>/s</u>                                    | In same sen                                             | tence                                    |                                       |
|     |     |                                                                             | Space           | UK                                  | ±2                                           | Preceding w                                             | ithin sentence                           |                                       |
|     |     |                                                                             |                 | Phrase                              | 10                                           | In same par                                             | agraph                                   |                                       |
|     |     |                                                                             | 9/6             | But not                             | +0                                           | Preceding w                                             | ithin paragraph                          |                                       |
|     |     |                                                                             |                 | Root expande                        | r /n                                         | Within n terr                                           | ms of                                    |                                       |
|     |     |                                                                             |                 | Universal char                      | cactor (                                     | Drecoding                                               | ithin a terms of                         |                                       |
|     |     |                                                                             | -               | Universal char                      | acter <u>+n</u>                              | Preceding w                                             | ionin n cerms or                         |                                       |
|     |     |                                                                             | Copyright       | © 2008, Thoms                       | ion Legal & Re                               | egulatory.   <u>Hel</u>                                 | E -                                      |                                       |

## Westlaw 界面

#### 原始界面

登录 Westlaw 后,未经过任何客制化的欢迎界面如下:

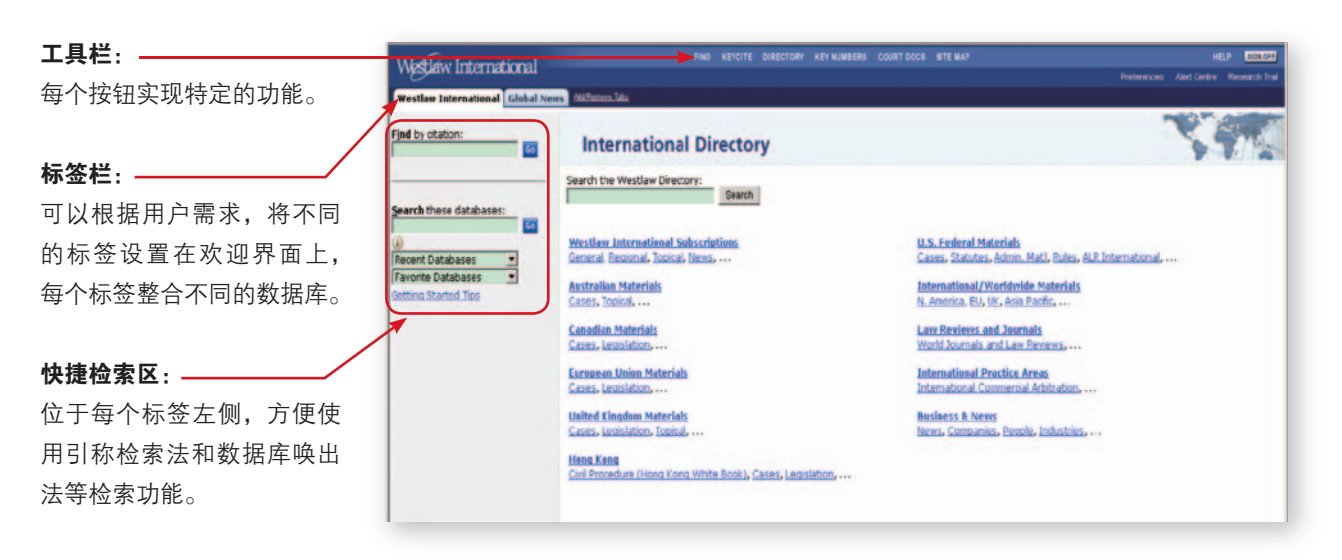

注意:除高校用户外,Westlaw的标签栏最多可以绑定6个。高校用户享有客制化Westlaw界面服务,最多可以绑定50个标签(见下 文)。

#### 客制化界面

客制化 Westlaw 界面是 2008 年为高校用户推出的全新专享增值服务,满足高校用户根据不同研究方向和检索需求,自 由更改页面设置。

传统的 Westlaw 界面是由系统统一设置的,用户无法更改,只能根据自身需求选择绑定 6 个标签。

而客制化Westlaw服务赋予用户更多的选择自由,不但可以选择绑定多达50个标签,而且页面能够实现灵活多样的变化。

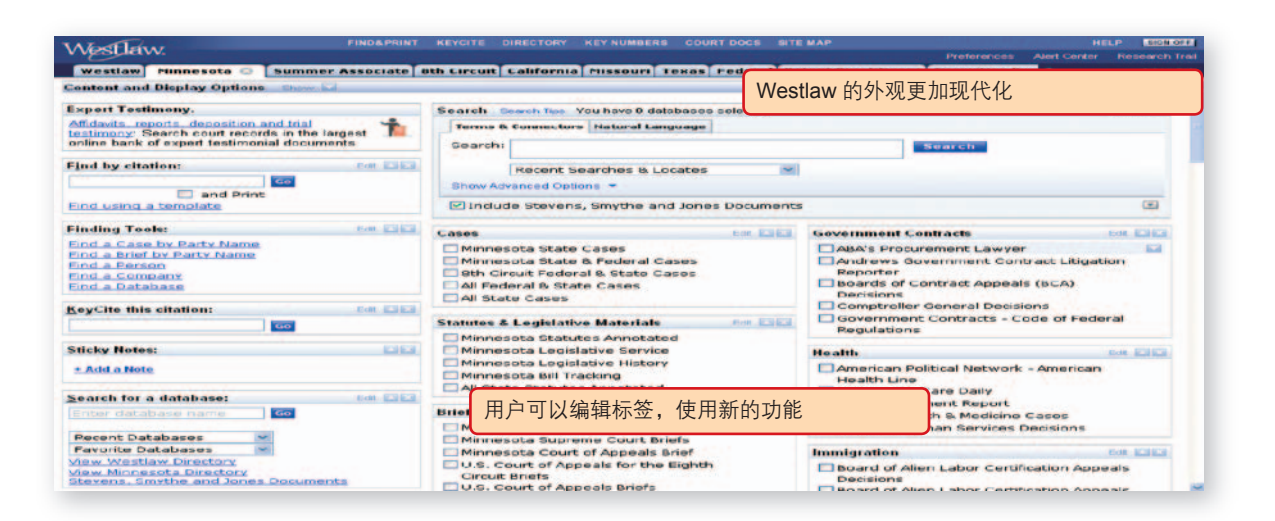

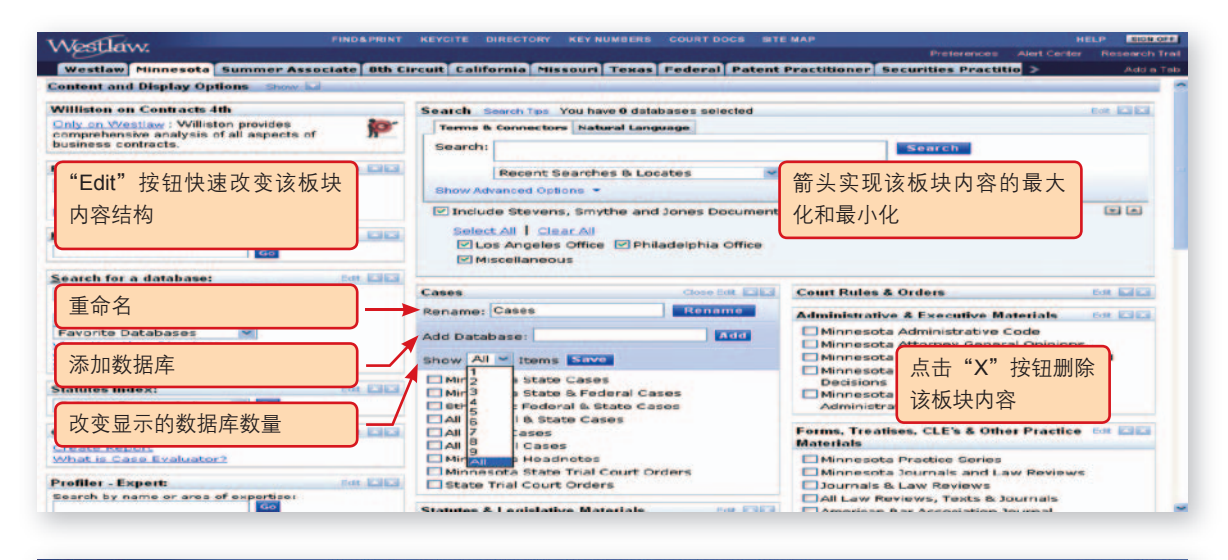

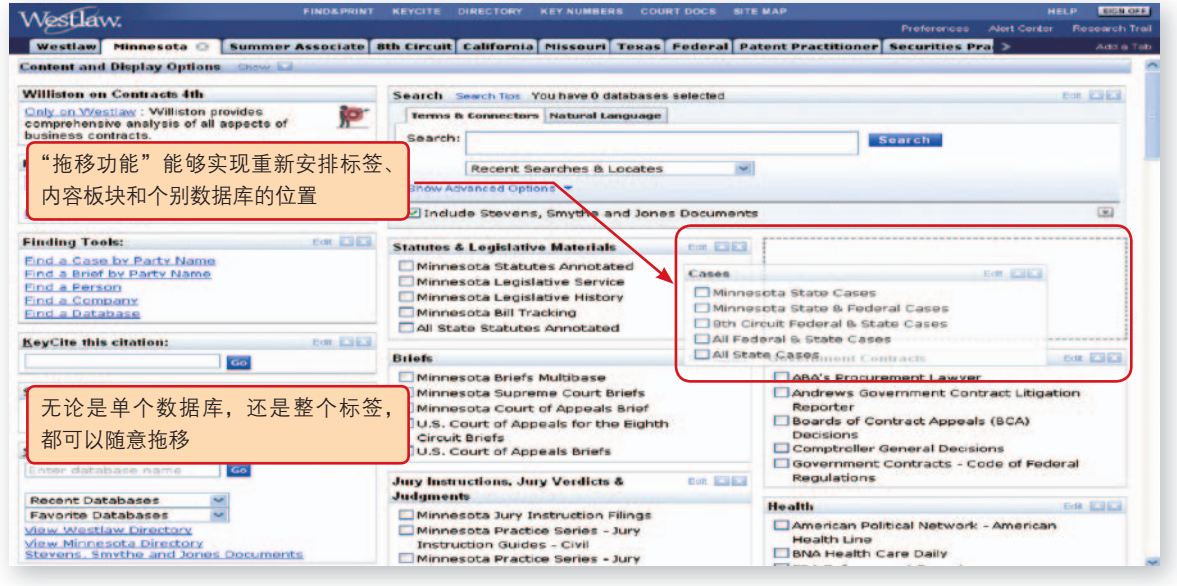

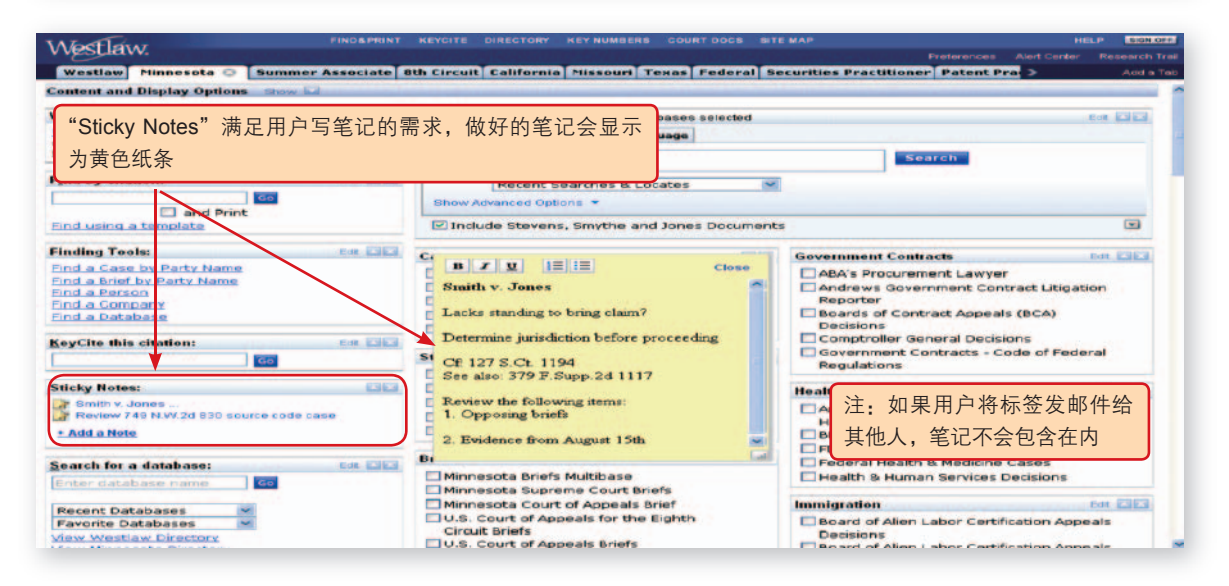

相关帮助: support.westlawinternational.com \_

| Mostlaw                                                                                                    |                                                                                                    | SIGN OFF       |
|----------------------------------------------------------------------------------------------------|----------------------------------------------------------------------------------------------------|----------------|
| resider.                                                                                                    |                                                                                                    |                |
| Westlaw Litigation My Tab C                                                                                                    | Add a tab                                                                                                    |                |
| Content and Display Options Pair                                                                                                    | "Featured Content"会智能的为用户推荐相关数据库                                                                                                    | 33             |
| Featured Content                                                                                                    | Search Search Tess You have 2 databases selected, Linear selections                                                                                                    |                |
| Enhanced Minnesota Supreme Court Briefs                                                                                                    | Natural Language Terms & Connectors                                                                                                    |                |
| With expanded coverage back to 1990, the<br>Minnesota Supreme Court Briefs (MN-SCT-<br>BRIEF) multibase is better than ever. Circk on<br>the database name to add to your tab.                                                                                                    | Search: Search                                                                                                    |                |
|                                                                                                    | Recent Searches & Locates                                                                                                    |                |
| My Databases ton t                                                                                                    | Advanced Options                                                                                                    | 10             |
| View what's in plan                                                                                                    |                                                                                                    |                |
| Find by citation tot E                                                                                                    | New Content Regulations                                                                                                    | con 13 13      |
| Go                                                                                                    | Minneepta Supreme Court Briefs     Code of Federal Regulations     MNI State Administrative Code                                                                                                    |                |
| and Print                                                                                                    | Case Law                                                                                                    |                |
| Find using a template                                                                                                    | All Federal & State Cases     Analytical                                                                                                    | Call Call East |
| KeyCite this citation Edu E                                                                                                    | All Pederal Cases Anterican Law Reports Anterican Law Reports MN Cases Corpus Juris Securidum MN Cases Proteinal Juris Public Anterican Juris Public Anterican J |                |
| and the second second sec | Statutes Real Control Control  |                |
| Search these databases                                                                                                    | United States Code Annotated                                                                                                    |                |
| Recent databases                                                                                                    |                                                                                                    |                |
| Favorite delabases 🐱                                                                                                    | 点击 "Featured Content" 推荐的数据库链接,该数据库会自动出                                                                                                    |                |
| Sticky Notes con E                                                                                                    | 10 和左 "New Content" 板块由 田白地可以删除                                                                                                    |                |
| Add a note                                                                                                    | 現在 New Content 版列中, 用户也当以删除                                                                                                    |                |
| Finding Tools                                                                                                    |                                                                                                    |                |
| Eind a Person                                                                                                    |                                                                                                    |                |

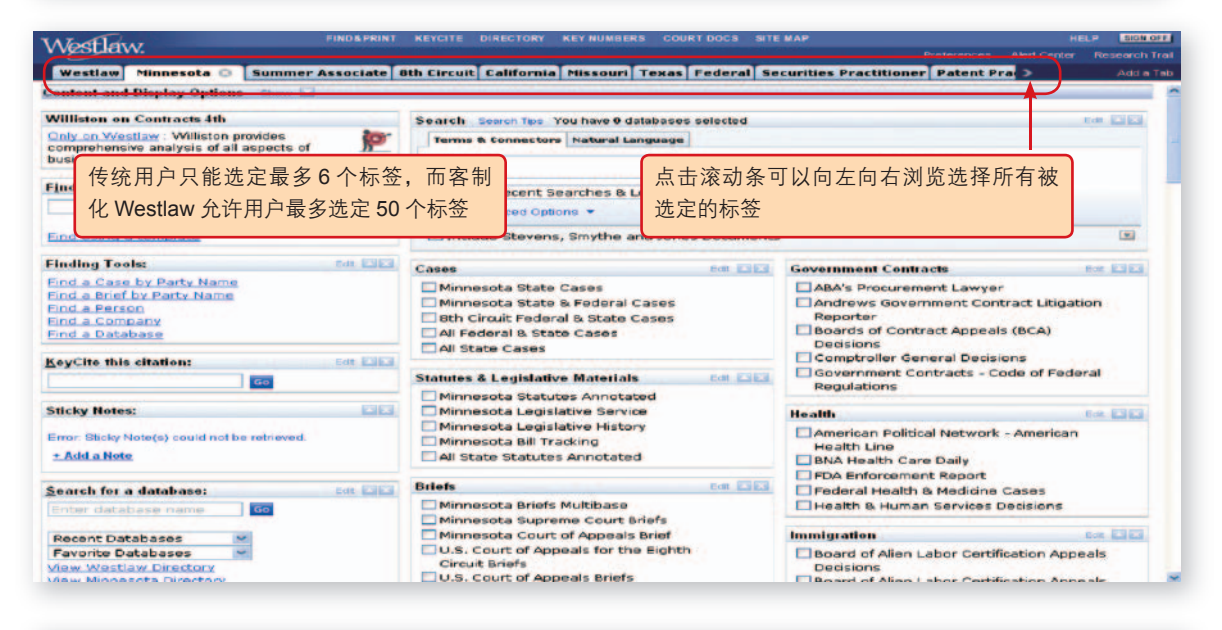

| Westlaw.                                                                                                    | FIND&PRINT                                               | KEYCITE DIRECTORY KEY NUMBERS COURT DOCS SITE MAP HELP                                                                     | SIDN OFF  |
|----------------------------------------------------------------------------------------------------|----------------------------------------------------------|----------------------------------------------------------------------------------------------------|-----------|
| Westlaw Minnesota Summe                                                                                          | er Associate 8th Ci                                      | ■ 用户可以通过 "Add a Tab" 按钮管理标签(代替曾经的 "Add/<br>Remove Tabs" 按钮)                                                                | Add a Tat |
| In Tab Display                                                                                                   | Remove<br>Remove<br>Remove                               | Default<br>"In Tab Display" 栏包括所有日前选定的标签                                                                                   | Î         |
| California<br>Missouri<br>Texas<br>Federal<br>Securites Practitioner<br>Patent Practitioner<br>Zoning & Planning | Remove<br>Remove<br>Remove<br>Remove<br>Remove<br>Remove | Set an Default<br>Set an Default<br>Set an Default<br>Set an Default<br>Set an Default<br>Set an Default<br>Set an Default |           |
| Hidden From Tab Display                                                                                          | Add<br>Add<br>Add                                        | - "Hidden From Tab Display"栏包括所有经客制化而被删除的标签                                                                                |           |
| Brief Bank Free Trial     Criminal Bractice     Illinois     Insurance                                           | Add<br>Add<br>Add<br>Add                                 | Edit Name/Description<br>Edit Name/Description<br>Edit Name/Description<br>Edit Name/Description                           |           |
| New York     Defant Drartitionar     Save as     E-mail                                                          | Add<br>odd<br>Push                                       | Edit Name/Description rename?  Delete                                                                                      |           |

| Westlaw.                               | I KEYCITE DIRECTORY KEY    | NUMBERS COURT DOCS SITE MAP<br>Preferences Aleri Cent      | HELP EISMORE |
|----------------------------------------|----------------------------|------------------------------------------------------------|--------------|
| Westlaw Minnesota Summer Associate 8th | Circuit California Missour | i Texas Federal Securities Practitioner Patent Practitio > | Add a Tab    |
| My Tabs Add Westlaw Tabs General       | "Add Westla                | aw Tabs"栏列出 Westlaw 中所有标签                                  |              |
| westlaw                                | El Research Process        | Ellester                                                   |              |
| Public Records                         | Career                     | Legal Research for NY Courts                               | 100          |
| People Finder Report                   | Moot Court                 | Canadian Research                                          |              |
| Search the Web                         | CAccessibility Enabled     | News for NY Courts                                         |              |
| Law School Classic                     | Paralegal                  | RIA for NY Courts                                          |              |
| Law School                             | Corporate Counsel          | New York Town & Village                                    |              |
| Law Review                             | Westlaw GC                 | 50 State Surveys                                           |              |
| 🗆 Librarians                           | Government GC              | Regulations Suite                                          |              |
| Eederal Government                     | ELALM                      | Erm.Administrators                                         |              |
| State Government                       | Local Gov't Practice       | Litication Specialist                                      |              |
| Summer Associate                       | 选择若于个林                     | 示签后占击"Add to My Tab Set" 标签全立即被                            |              |
| Business & News Information            | 2017 IL I I                |                                                            |              |
| Business & News                        | □ 💷 🖬 添加到页面_               | 上方显示的标签群中:选择一个标签后点击"Save                                   |              |
| Company Information                    |                            |                                                            |              |
| Corporate Business & News              | □ BEEGI as" 可以在非           | 系统甲备份(右将米被删除可以在"Hidden From)                               |              |
| General News                           | Tab Display'               | "中留有记录),并且支持重命名。                                           |              |
| Topical                                |                            |                                                            |              |
| Admiralty/Maritime                     | Health Law                 | Motor Vehicle Premises                                     |              |
| Animal Law                             | Homeland Security          | Municipal Practitionar                                     |              |
| Anti-Money Launderiy d                 | Housing Law                | Native American Law                                        |              |
| Antitrust                              | HR Advisor                 | Patent Practitioner                                        | -            |
| Add to My Tab Set Save as              | )                          |                                                            |              |

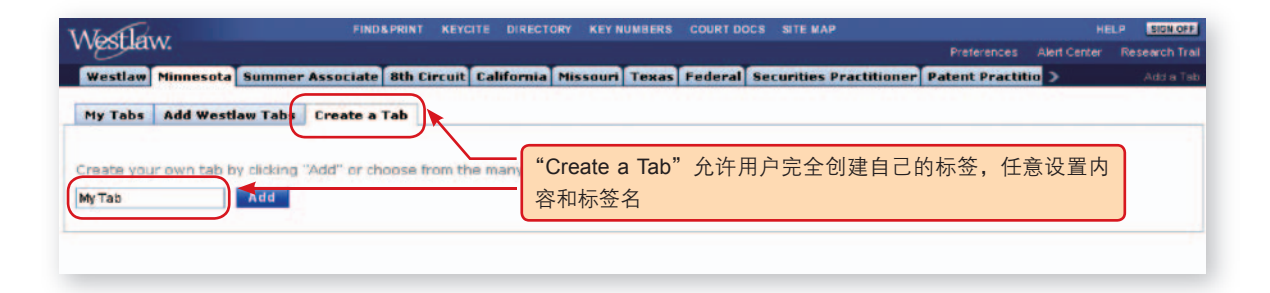

| Patent Practitioner Zoning & Planning My Tal      |                                                  |                             |                |  |  |  |
|---------------------------------------------------|--------------------------------------------------|-----------------------------|----------------|--|--|--|
| ontent and Display Options Show 🗔                 |                                                  |                             |                |  |  |  |
| nformation About People.                          | Search Search Tips You have 0 databases selected |                             | BOR ESER       |  |  |  |
| People Finder Report: Find information about a pr | Terms & Connectors Natural Language              |                             |                |  |  |  |
| norel                                             | Search:                                          | Search                      |                |  |  |  |
| ind by citation: East Citation                    | Recent Searches & Locates                        |                             |                |  |  |  |
| Go                                                | Show Advanced Options                            |                             |                |  |  |  |
| and Print                                         | Include Stevens, Smythe and Jones Documents      |                             |                |  |  |  |
| eyCite this citation:                             | Case Law For FIER                                | Pagulations                 | POR EVER       |  |  |  |
| 65                                                | All Federal and State Cases                      | Code of Federal Regulations | and the second |  |  |  |
| earch for a database: Ear CE                      | 🛄 Minnesota & Federal Cases                      |                             |                |  |  |  |
| Enter database name                               | Minnesota Cases                                  | Analytical                  | CON LONG       |  |  |  |
| Recent Databases 😪                                | Statutes ter Lite                                | Cornus Juris Securidum      |                |  |  |  |
| Favorite Databases 🛛 😪                            | United States Code Annotated                     | American Jurisprudence      |                |  |  |  |
| itevens, Smythe and Jones Documents               | Minnesota Statute Annotated                      | Practicing Law Institute    |                |  |  |  |
| dicky Notes:                                      |                                                  |                             |                |  |  |  |
| * Add a Note                                      | "My Tab"的原始界面是系统                                 | "默认的 用户可以自由更改并不             | 4              |  |  |  |
| Inding Tools:                                     |                                                  |                             |                |  |  |  |
| ind a Case by Party Name                          | 标金重命名                                            |                             |                |  |  |  |
| nd a Person                                       |                                                  |                             |                |  |  |  |
| ind a Brief by Party Name                         |                                                  |                             |                |  |  |  |
| nd a Database                                     |                                                  |                             |                |  |  |  |

7

| Westlaw.                                                                                                    | FIND&PRINT                                                                                                    | KEYCITE DIRECTORY KEY NUMBER                                                                                           | S COURT DOCS SITI                                       | EMAP                                                                                                    | HELP SIGN OF                                                                                       |
|----------------------------------------------------------------------------------------------------|----------------------------------------------------------------------------------------------------|----------------------------------------------------------------------------------------------------|---------------------------------------------------------|----------------------------------------------------------------------------------------------------|----------------------------------------------------------------------------------------------------|
| Patent Practitioner Zoning & P                                                                                                    | lanning My Ta                                                                                                  | b 🔉 🗋                                                                                                    |                                                         |                                                                                                    | Add a Ta                                                                                           |
| Content and Display Options Hide                                                                                                    |                                                                                                    |                                                                                                    |                                                         |                                                                                                    |                                                                                                    |
| Tab Options       • Rename     • E-mail       • Save As     • Push       • Set as Default     • Delete       • Remove From Set     • Permanently | Add Conter<br>Add Com<br>> All Databs<br>> Individual                                                          | nt to this Tab<br>tent Add Batabase Collections<br>ases > Brows<br>Databases and Folders > Brows<br>> Brows<br>> Brows | e Common Tools<br>e Tools and Content b<br>e by ProPlan | iy Tab                                                                                                    | Database Display Options Database Identifiers Table Of Contents Statutes Index Remove Save Options |
| nformation About People.                                                                                                    |                                                                                                    | Search Search Tips You have 0 da                                                                                       | tabases selected                                        |                                                                                                    | Edit 🔤 🖬                                                                                           |
| People Finder Report: Find informatio                                                                                                    | n about a 🔯                                                                                                    | Terms & Connectors Natural La                                                                                          | nguage                                                  |                                                                                                    |                                                                                                    |
| person - assets, records, adverse filir<br>more!                                                                                                 | ngs, and <u>n</u>                                                                                              | Search:                                                                                                    |                                                         | 1                                                                                                    | Search                                                                                             |
| Find by citation:                                                                                                    | ≂持客户添加<br>示方式等                                                                                                 | D单个数据库、数据库集行                                                                                                    | 合、文件夹、J                                                 | 具和显                                                                                                    | X A                                                                                                |
| KeyCite this citation:                                                                                                    |                                                                                                    | Select All   Clear All<br>CLos Angeles Office Pl<br>Miscellaneous                                                      | hiladelphia Office                                      |                                                                                                    |                                                                                                    |
| Search for a database:                                                                                                    | Edt                                                                                                    |                                                                                                    |                                                         |                                                                                                    |                                                                                                    |
| Enter database name Go                                                                                                    |                                                                                                    | Case Law                                                                                                    | Edit 🔤 🔀                                                | Regulations                                                                                                    | Edt X                                                                                              |
| Recent Databases                                                                                                    |                                                                                                    | All Federal and State Cases                                                                                            |                                                         | Code of Fee                                                                                                    | deral Regulations<br>Administrative Code                                                           |
| Havonue Databases                                                                                                    |                                                                                                    | Minnesota & Federal Cases                                                                                              |                                                         | Analytical                                                                                                    | Edit 🖾 🕅                                                                                           |
| view westiew Directory                                                                                                    | and a second second second second second second second second second second second second second second second |                                                                                                    |                                                         | provide the second second second second second second second second second second second second second second s |                                                                                                    |
| Stevens, Smythe and Jones Docur                                                                                                    | ments                                                                                                    |                                                                                                    |                                                         | American La                                                                                                    | aw Reports                                                                                         |
| Stevens, Smythe and Jones Docur                                                                                                    | ments                                                                                                    | Statutes                                                                                                    | Edt                                                     | American La<br>Corpus Juri                                                                                      | aw Reports<br>s Secundum                                                                           |

注意:客制化标签界面功能目前只有高校用户可以使用。其他用户不享有,且只能选定6个标签。

# Westlaw 常用检索途径简介

利用 Westlaw 来检索法律资料,有很多种途径,本使用指南为用户推荐常用的五种:引称检索法、目录浏览法、主目 录检索法、数据库唤出法和钥匙码检索法。

各种检索方法都有不同的适用情况和特点,用户可以根据自身的检索习惯和检索目的,选择适当的方法进行检索。

#### 引称检索法(Find by Citation)

适用情况:通过注释等途径已经知悉欲检索的文件的引称号 (citation number)。

**特点**:检索结果的唯一性,准确性。无需对众多结果进行筛选。

#### 使用途径: Westlew International 一是点击工具栏的 FIND 按钮, 在弹 To retrieve a document when you know its station, type the obtaion in the Enter obtaion tank box and clid. GD. You do not need to include brackets or use ex spacing, capital action or punchuation. For example, you can type [2008] 2 HELRO 312, 2008 2 Midle 312 or 2008 2Midle312 to retrieve the same Find a Document ( 出的页面左侧 Enter citation 框中输 60 and Print Find Citation Templates 入文件的引称号。 Global Case Law Find by Title If you are uncertain about the correct station format for your Find request, you can use a fill-in-the blank template. To display a template, type the publication abbreviation in the Print relation text to and disk GO. For example, type case in the Enter relation text to an and disk GO to retrieve the obtained text in the Enter relations: the total and the obtained text of downeets the transmiss that relations: Case Law Statutes Statutes Regulations Topical Material Legal Practice Materias Law Reviews and Bar Journa Treatises Newspapers and Mogazines J.S. WestlawFind&Print J.S. Find Overview Publications List Find Tips male Publication Country: US - United States IS List Click Publications List in the left frame to view a complete list of publications and atbr ons that can be used with Find. To move through the list, side the arrows at the top of the right frame. To quickly find an abbreviation, type an appropriate word in the test box at the top of the Publications List and field Search. tecause publications from different countries can have the same publication abbreviation, you must specify the country from which you want to retrave document. To choose a country for your current find request, select the country from the Addissor (country drop down list in the list frame. To share the document. To choose a country for your current find request, select the country from the Addissor (country drop down list in the list frame. To share the 二是在标签页面左侧的快捷检索区的 FIND KEYCITE DIRECTORY KEY NUMBERS COURT DOCS SITE #A Westlew International

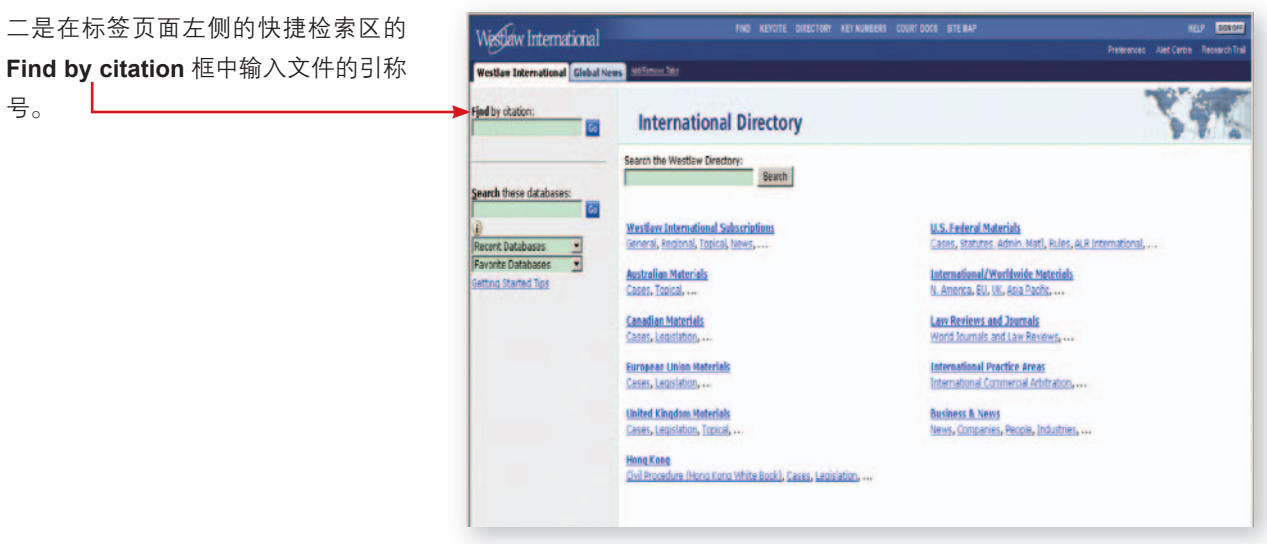

9

号。

#### 目录浏览法(Table of Contents)

Westlaw 中收录了 1000 余本法学专著(treatises),包括美国法律大百科(American Jurisprudence 2d),美国法律释义续编(Corpus Juris Secundum),另外还有美国法律精解(American Law Reports),美国法律重述(Restatements of the Law)等重要著作。目录浏览法(Table of Contents)方便用户按照章节目录的结构在线浏览这些著作。

**适用情况**:需要浏览法学著作和成文法全文。

**特点**:模拟纸本书籍,按照章节目录形式收录专著和成文法,用户只需要点击层级目录,便可直接进行阅读,无需检索。

#### 使用步骤:

- 1. 点击工具栏中的 SITE MAP;
- 点击 Browse Westlaw International 中的 Table of Contents (Legislation & Treatises),并选择国家(如美国)
- 3. 选择资料类型
  - (如 General Secondary Sources & Forms );

|                                                                                                    | hereice. Art fo                                                                                                    | the Research |
|----------------------------------------------------------------------------------------------------|----------------------------------------------------------------------------------------------------|--------------|
| Nestlaw International Glabol News Attilation Inte                                                                                                    | TO BE MADE AND AND A                                                                                                    |              |
| Site Map                                                                                                    |                                                                                                    |              |
| Search Westlaw International<br>• Destator: (Database (Instators)<br>• End & Ontatabase (Visard<br>• Eas Nambers (US, Canes)<br>• Seriosanth (US, Canes)<br>• Safe (Benevation Start Desta)<br>• Table (Benevation Start Desta)                                                                                                    | Find & Boostanner<br>Constantin<br>Balanders Line Scholler<br>Table of Contents (Ledislation & Treatess)<br>Table of Contents (Ledislation & Treatess)<br>Table |              |
| CRator (KeyOite)<br>• Sercise a station<br>• Sercise Alert                                                                                                    | Charabalitikers Manadan     PontDelivers Manadan     Bestatuh Taal     Santa a Tab                                                                              |              |
| Novem Vestlav helenalistaal<br>i londus (Josépia (José)<br>i Jaho Jines and Jian Basa)<br>i mit Annehe Bonet (Jis Cares)<br>i Tahle of Conferent (Jis Analista), B. Treatnes)<br>Vestage year: Account Perferences<br>i Listeriorense (Jistopia)<br>i Circlalistani Alexanat<br>i didiChanat (Jistopia)<br>i Circlalistani Alexanat<br>i Circlalistani Alexanat<br>i Circlalistani Alexanat                                                                                                    | Tools for UB Research                                                                                                    |              |
| 142-Alexa Internetion                                                                                                    | FIND KEYCITE DIRECTORY KEYNUMBERS COURT DOCS SITE M                                                                                                    | LP.          |
| Westlaw International Global News 441200<br>Table of Contents<br>ype a TOC abbreviation, e.g. MN-6T:                                                                                                    | Ge                                                                                                    |              |
| Westlaw International Global News Advice<br>able of Contents<br>ype a TOC abbreviation, e.g. MN-51:<br>United States<br>#-Federal (Primary & Secondary)                                                                                                    | Ge                                                                                                    | Į,           |
| Westlaw International Global News 400500<br>Table of Contents<br>ype a TOC abbreviation, e.g. MN-ST:<br>United States<br># Federal (Primary & Secondary)<br># General Secondary Sources & Forms                                                                                                    | Gr                                                                                                    | ł            |
| Westlaw International Global News 400000<br>(able of Contents<br>ypa a TOC abbreviation, e.g. MN-ST:<br>United States<br># General Secondary Sources & Forms<br># General Secondary Sources & Forms<br># Regulations Suite Topical Offenings<br># Topical Secondary Sources & Forms<br># State Secondary Sources & Forms<br># State Secondary Sources & Forms<br># State States & Constitutions<br># State States & Constitutions<br># State States & Constitutions<br># State Court Rules<br># State Insurance Buildins<br># FINITEX                                                                                                    |                                                                                                    |              |
| Westlaw International Global News 400000<br>Table of Contents<br>ype a TOC abbreviation, e.g. NN-ST:<br>United States<br>+ Federal (Primary & Secondary)<br>+ General Secondary Sources & Forms<br>Regulations Suite Topical Offerings<br>+ Topical Secondary Sources & Forms<br>+ State Secondary Sources & Forms<br>+ State Secondary & State Secondary & State Secondary & State & State Secondary & State & State & State & State & State & State & State & State & State & State & State & State & S           |                                                                                                    |              |
| Westlaw International Global News 400000<br>Table of Contents<br>ype a TOC abbreviation, e.g. NN-ST:<br>United States<br>+ Federal (Primary & Secondary)<br>- General Secondary Sources & Forms<br>Regulations Suite Topical Offerings<br>+ Topical Secondary Sources & Forms<br>- State Secondary Sources & Forms<br>- State Secondary Sources & Forms<br>- State Secondary Sources & Forms<br>- State Statutes & Constitutions<br>- State Statutes & Constitutions<br>- State Court Rules<br>- State Administrative Codes<br>- State Administrative Codes<br>- State Administrative Codes<br>- State Administrative Codes<br>- State Administrative Codes<br>- State FormLex<br>- Nunicipal Codes<br>- Uniform Less Annotated<br>- Australia                                                                                                    |                                                                                                    |              |
| Westlaw International Global News 400000<br>(able of Contents<br>ypa a TOC abbreviation, e.g. MN-ST:<br>United States<br># Faderal (Primary & Secondary)<br># General Secondary Sources & Forms<br># Regulations Suite Topical Offenings<br># Topical Secondary Sources & Forms<br># State Secondary Sources & Forms<br># State Secondary Sources & Forms<br># State States & Constitutions<br># State States & Constitutions<br># State States & Constitutions<br># State State Insurance Buildins<br># ENFLEX<br># Muniform Less Annotated<br># Australis                                                                                                    |                                                                                                    |              |
| Westlaw International Global News 400000<br>[able of Contents<br>ype a TOC abbreviation, e.g. MN-ST:<br>United States<br># Federal (Primary & Secondary)<br># General Secondary Sources & Forms<br># Regulations Suito Topical Offenings<br># Topical Secondary Sources & Forms<br># State Secondary Sources & Forms<br># State State Secondary Sources & Forms<br># State Secondary Sources & Forms<br># State Secondary Sources & Forms<br># State Secondary Sources & Forms<br># State Secondary Sources & Forms<br># State State Secondary Sources & Forms<br># State State Secondary Sources & Forms<br># State State Secondary Sources & Forms<br># State State State State Secondary Sources & Forms<br># State State Secondary Sources & Forms<br># State State Secondary Sources & Forms<br># State State Secondary Sources & Forms<br># State State State State Secondary Sources & Forms<br># State State Secondary Sources & Forms<br># State State Secondary Sources & Forms<br># State State State Secondary Sources & Forms<br># State State State Secondary Sources & Forms<br># State State State Secondary Sources & Forms<br># State State State Secondary Sources & Forms<br># State State State Secondary Sources & Forms<br># State State State Secondary Sources & Forms<br># State State State Secondary Sources & Forms<br># State State State State Secondary So             |                                                                                                    |              |
| Westlaw International Global News 400000<br>Table of Contents<br>ype a TOC abbreviation, e.g. MN-ST:<br>United States<br># Federal (Primary & Secondary)<br># General Secondary Sources & Forms<br># Regulations Subt Topical Offenings<br># Topical Secondary Sources & Forms<br># State Secondary Sources & Forms<br># State Secondary Sources & Forms<br># S |                                                                                                    |              |
| Westlaw International Global News 400000<br>Table of Contents<br>ype a TOC abbreviation, e.g. NN-ST:<br>United States<br>- Federal (Primary & Secondary)<br>- General Secondary Sources & Ferms<br>- Regulations Suite Topical Offerings<br>- Topical Secondary Sources & Ferms<br>- State Secondary Sources & Ferms<br>- State Secondary Sources & Ferms<br>- State Statuse & Constitutions<br>- State Statuse & Constitutions<br>- State Administrative Codes<br>- State Insurance Bulletins<br>- State Insurance Bulletins<br>- ENFLEX<br>- Municipal Codes<br>- United Kingdom<br>- Global Froducts                                                                                                    |                                                                                                    |              |
| Westlaw International Global News 400000<br>(able of Contents<br>ypa a TOC abbreviation, e.g. MN-ST:<br>United States<br>Flederal (Primary & Secondary)<br>General Secondary Sources & Forms<br>Regulations Suite Topical Offenings<br>Topical Secondary Sources & Forms<br>State States & Constitutions<br>State States & Constitutions<br>State States & Constitutions<br>State States & Constitutions<br>State States & Constitutions<br>State States & Constitutions<br>State States & Constitutions<br>State State Administrative Codes<br>State Insurance Builetins<br>ENNEX<br>Municipal Codes<br>Unifedm Levis Annotated<br>Hong Kong<br>United Kingdom<br>Global Products                                                                                                    | core dinas                                                                                                    |              |

11

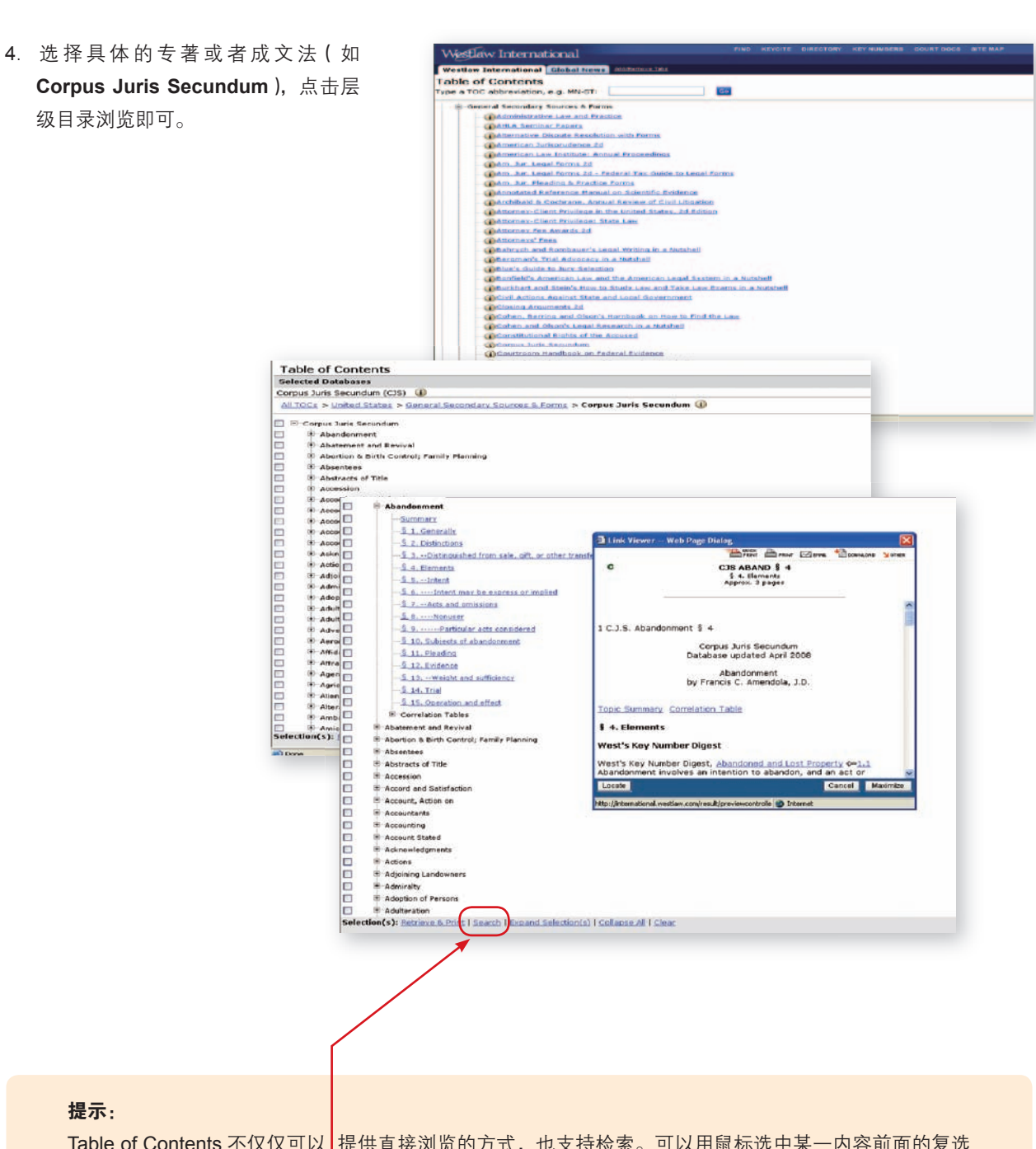

提示:

Table of Contents 不仅仅可以 提供直接浏览的方式,也支持检索。可以用鼠标选中某一内容前面的复选 框,然后点击页面下方的 Search 按钮,即实现在选中的内容中进行检索。

12

#### 主目录检索法(Directory)

Directory 项下整合了 Westlaw 中 27000 多个数据库,按照地域,专业和资源类型进行分区。

适用情况:不熟悉具体的数据库,需要检索某个地域或者部门法的判例,成文法,行政资料等。

**特点:**资源整合简单清晰,适合新用户。

点击工具栏的 DIRECTORY 按钮后,用户可以通过两种方法使用 Directory:

一是逐级点击数据库集合,进入某个数据库(如点击 Legal Periodicals & Current Awareness,选择进入 World Journals and Law Review 数据库);

二是在顶端的 Search the Westlaw Directory 中输入要进入的数据库的全称或者部分关键词, Directory 会列出相关 的数据库清单,用户再从中选择适当的数据库进入。

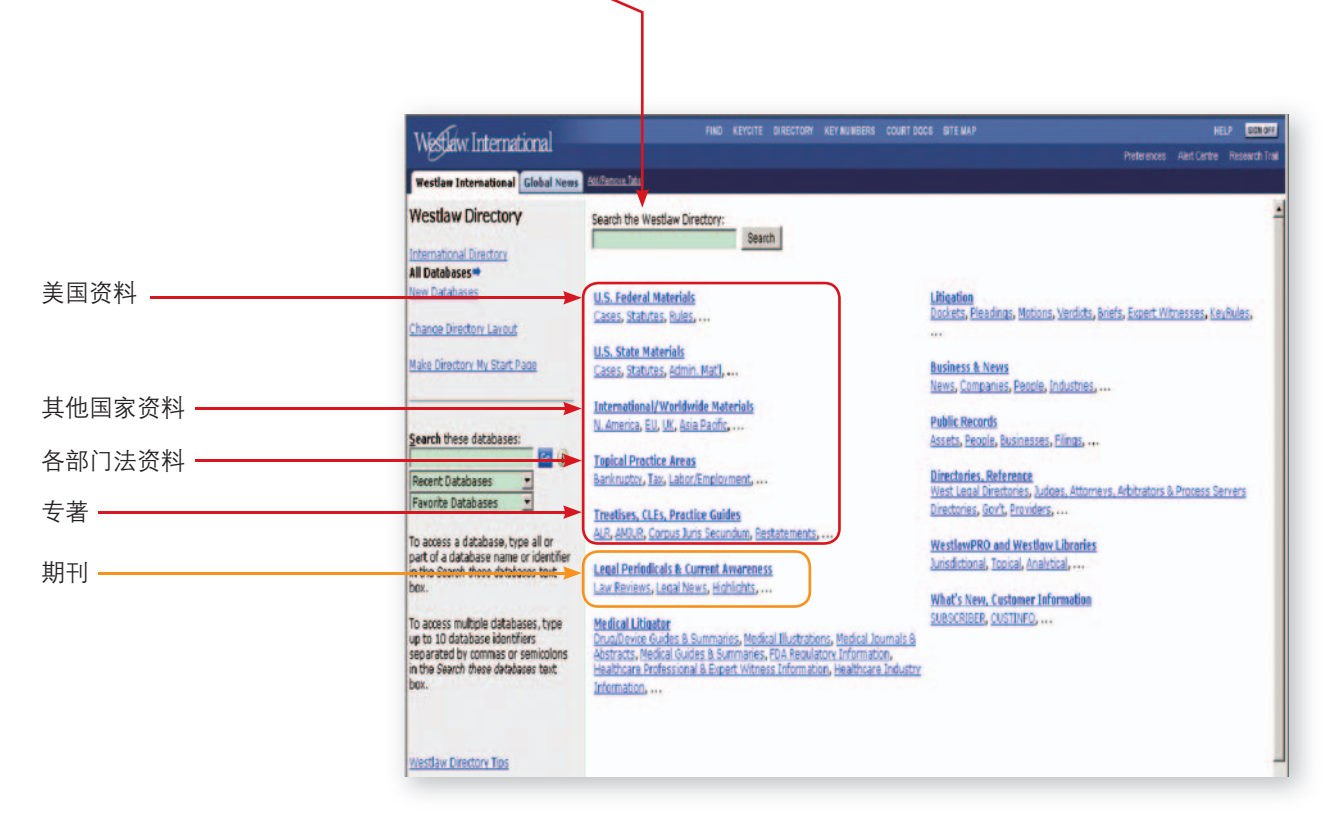

| Westlaw International                                                | FIND KEYCITE DIRECTORY KEYNUMBERS COURT DOCS SITE MAP                             |   |
|----------------------------------------------------------------------|-----------------------------------------------------------------------------------|---|
| Westlaw International Global                                         | os skálfamora Taka                                                                |   |
| Westlaw Directory                                                    | Directory Location: All Databases > Law Reviews, Bar Journals & Legal Periodicals |   |
| International Directory<br>All Databases                             | Search only Law Reviews, Bar Journals & Legal Periodicals                         |   |
|                                                                      | O search entire directory                                                         |   |
| Change Directory Layout                                              | Corporate Counsel (CCOUNSEL)                                                      |   |
| Make Directory My Start Page                                         | Criminal Law Bulletin (CRIMLAWBUL) ()<br>Criminal Law News (CRIMLWNEWS) ()        |   |
| Search these databases:                                              | Criminal Dractice Education (CRPREPORT) (I)                                       |   |
| Recent Databases                                                     | IP Law & Business (IPLBUS)                                                        |   |
| Pavonte Databases                                                    | Journal of the American College of Construction Lawyers, The (ACCL)               |   |
| To access a database, type all or<br>part of a database name or iden | Law Officers' Bulletin (LAWOFFBULL)                                               |   |
| in the Search these databases tex                                    | Texts & Periodicals Combined (TP-ALL) (1)                                         |   |
| To access multiple databases to                                      | Touris & Law Review - US (11)                                                     |   |
| up to 10 database identifiers                                        | World Journals and Law Reviews (WORLD-JLR) (                                      |   |
| in the Search these databases tex                                    | Major Secondary Publications (MAJSECPUBS)                                         |   |
|                                                                      | Condenses Allerations Alexandrian                                                 |   |
|                                                                      | Law Reviews & Bar Journals, 11.8.8                                                |   |
| Westlaw Directory Tips                                               |                                                                                   | _ |
| Se                                                                   | ch                                                                                |   |
| Sel                                                                  | red Databases                                                                     |   |
| Wor                                                                  | Journals and Law Reviews (WORLD-JLR)                                              | _ |
| Ter                                                                  | s and Connectors Natural Language                                                 |   |
| Se                                                                   | th: atleast15(copyright) and "fair use" Search<br>Thesaurus<br>Term Frequency     |   |
|                                                                      | Recent Searches & Locates                                                         |   |
| Da                                                                   | S: This Year and Last Year 💌                                                      |   |
| Fit                                                                  | s: Select an Option 💙                                                             |   |
| Add                                                                  | onnectors or Expanders Help                                                       |   |
| 8                                                                    | AND /s In same sentence                                                           |   |
| sp.                                                                  | OR +s Preceding within sentence                                                   |   |
|                                                                      | Phrase / In same paragraph                                                        |   |
| %                                                                    | But not +p Preceding within paragraph                                             |   |
| 1                                                                    | Root expander /n Within n terms of                                                |   |
| ±                                                                    | Universal character +n Preceding within n terms of                                |   |
| Cop                                                                  | ht @ 2008, Thomson Legal & Regulatory,   Help                                     |   |
|                                                                      |                                                                                   |   |

进入一个具体的数据库后会出现如上图所示的检索页面。上方是数据库名称和识别号(例如上图中的 World Journals and Law Reviews 是数据库名称, WORLD-JLR 是数据库识别号),点击旁边的圆形按钮(资源介绍按钮)④可以查 看关于该库的内容介绍和检索技巧等。

中间部分是检索框,用来输入检索指令,一般来说,有两种检索语言可用,分别是**自然语言**(Natural Language)和 **术语和连接符**(Terms and Connectors)。有些特殊的数据库,比如布莱克法律词典(Black's Law Dictionary)的检 索页面还会出现第三种检索语言,即**模板**(Template),关于模板的使用请见第 33 页。

### 自然语言(Natural Language)

自然语言(Natural Language),即普通英语(Plain English),类似于 Google,百度中的检索语言,用户输入描述性 语句或者字词,系统会按照相关度原则,给出 100 份文件。

#### 使用步骤(步骤2非必选):

- 1. 输入检索语句或者字词;
- 2. 通过 **Dates** 做日期限定;
- 3. 点击 Search 执行。

|                                                                                                    |                                                                                                    |                                                                                                    | and dealine threader dealer                                                                                                    |                                                |                                            |      |                                           |                              |
|----------------------------------------------------------------------------------------------------|----------------------------------------------------------------------------------------------------|----------------------------------------------------------------------------------------------------|----------------------------------------------------------------------------------------------------|------------------------------------------------|--------------------------------------------|------|-------------------------------------------|------------------------------|
| Search                                                                                                    | 1                                                                                                    |                                                                                                    |                                                                                                    |                                                |                                            |      |                                           |                              |
| elected                                                                                                    | Databases                                                                                                    |                                                                                                    |                                                                                                    |                                                |                                            |      |                                           |                              |
| Vorld Jou                                                                                                    | mals and Law F                                                                                                    | Reviews (WOR                                                                                                    | RLD-JLR)                                                                                                    |                                                |                                            |      |                                           |                              |
|                                                                                                    |                                                                                                    |                                                                                                    |                                                                                                    |                                                |                                            |      |                                           |                              |
| Ferms a                                                                                                    | nd Connectors                                                                                                    | Natural La                                                                                                    | inguage                                                                                                    |                                                |                                            |      |                                           |                              |
| Search:                                                                                                    | who will be re-<br>shopping cent                                                                                                    | sponsible for<br>er                                                                                                    | the injury of t                                                                                                    | he child                                       | slipping in                                | ia 🗠 | Search<br>Thesaurus                       | auch                         |
|                                                                                                    | Recent Search                                                                                                    | ies & Locates                                                                                                    |                                                                                                    | ~                                              |                                            |      |                                           |                              |
| Dates:                                                                                                    | Unrestricted                                                                                                    | ×                                                                                                    |                                                                                                    |                                                |                                            |      |                                           |                              |
| Fields:                                                                                                    | Select an Onti                                                                                                    | on v                                                                                                    |                                                                                                    |                                                |                                            |      |                                           |                              |
| dd Conr                                                                                                    | nectors or Expa                                                                                                    | oders Help                                                                                                    |                                                                                                    |                                                |                                            |      |                                           |                              |
| Add Conr                                                                                                    | nectors or Expa                                                                                                    | nders <u>Help</u>                                                                                                    |                                                                                                    |                                                |                                            |      |                                           |                              |
| Add Conr                                                                                                    | nectors or Expa                                                                                                    | nders <u>Help</u>                                                                                                    |                                                                                                    |                                                |                                            |      |                                           |                              |
| Add Conr                                                                                                    | nectors or Expa                                                                                                    | nders <u>Help</u>                                                                                                    |                                                                                                    |                                                |                                            | •    |                                           | •                            |
| Add Conr                                                                                                    | nectors or Expa                                                                                                    | nders <u>Help</u>                                                                                                    |                                                                                                    |                                                |                                            | •    | ↓                                         | •                            |
| dd Coni                                                                                                    | nectors or Expa                                                                                                    | nders <u>Help</u>                                                                                                    |                                                                                                    | 421 9092 005                                   |                                            |      | ┝                                         |                              |
| dd Conr                                                                                                    | nectors or Expa                                                                                                    | nders <u>Help</u>                                                                                                    |                                                                                                    |                                                |                                            | •    |                                           | Net and Aver Cardin Research |
| Missileur Ir<br>Intellectual Pro                                                                                                    | Nectors or Expa<br>Nernational<br>The Turn is Send Iat. Th                                                                                                    | nders <u>Heip</u><br>ad <u>Cishai News</u> Crim<br>e miazat terms of be d                                                                                                    | nut Prove to anticeller<br>nut Provense<br>isstance in the Anticed To                                                                                                    | en voices                                      |                                            | •    | - And And And And And And And And And And | Net of the second            |
| Add Conr<br>Wellew Ir<br>Intellectual Pre<br>alect a term from<br>erect a belated                                                                                                    | Nermational<br>Nermational<br>Other America Internation<br>Other America State Into<br>Term to addite your reach. I                                                                                                    | nders <u>Help</u><br>ad <u>Clahat Mans</u> Crim<br>endated terms of the d<br>tidd down the Srift key i                                                                                                    | inal location<br>instance without to<br>instance in the Added To<br>or Othing to select multi-                                                                                                    | en<br>www.bcz.<br>gle terres. The              | n dek ådd.                                 |      |                                           | NEX EX                       |
| Add Conr<br>Wellow Ir<br>Intellectual for<br>eact a term from<br>over a belated 1<br>(w)                                                                                                    | Nernational<br>Generational<br>gasty Wester Internation<br>the June 3 Secch 1st. Th<br>fem to add to your search 1                                                                                                    | nders <u>Help</u><br>und <u>Claha</u> rees Come<br>enland tens of the d                                                                                                    | institution extension<br>institution in the Andrew Te<br>institution in the Andrew Te<br>or Citil key to select suffi                                                                                                    | as weakers<br>an<br>are box<br>gle barrs That  | n diel Acid.                               |      | Press                                     | NUX MI                       |
| Add Conr<br>WigSleiw Ir<br>Intellectual de<br>east a tenlectual de<br>east a tenlectual<br>east a tenlectual<br>east a t | Nectors or Expa<br>Vernetional<br>genty Wester Internation<br>the Your of Section 1st. Th<br>fem to add to your reach i<br>fem to add to your reach i                                                                                                    | nders Help                                                                                                    | nau Practice Million A<br>Istraged in the Andres To<br>Status I and Sea to select web                                                                                                    | an who bee                                     | n diek acid.<br>Cennent Secure             | `    | - Leeo                                    | NUX MI                       |
| Add Conr<br>Westew In<br>Intelectual Pro-<br>ent a Second<br>Promo In Search<br>United States                                                                                                    | Account of Expansion<br>Account of the International<br>International<br>International International<br>International International<br>International International<br>International International<br>International International<br>International International<br>International International<br>International International<br>International International<br>International International International<br>International International International<br>International International International International International<br>International International Internat | nders Help<br>d Catal news Come<br>entrad terms of the d<br>table down the Griftiers<br>Redead Terms                                                                                                    | ind Persons - editering - editering - edit                | to worker<br>to<br>wro box<br>gie tenns The    | n dick Appl.<br>Cennest Secard<br>Jandard  |      | Remo                                      | neter and                    |
| Add Conr<br>Wellew In<br>Intellectual Pro<br>well a term from<br>ent a fielded<br>(M)<br>kerns in Search<br>(M)                                                                                                    | nectors or Expansional<br>nernational<br>party Works Internation<br>the Term in Search Int. Th<br>Term to add to your reach. I<br>add                                                                                                    | Inders Help<br>ad Catal room Come<br>related terms at be d<br>add Tarma<br>Regard Tarma<br>Regar                                                                           | Intel Presenting<br>Sisterace in the Andrées The<br>To Cold large to select wells<br>in a class<br>in the Andrées The<br>Intel Intel In | en<br>were box.<br>gie tennes. Ther<br>neuroit | n dek ant.<br>Cencrel Scard<br>landard     |      | Reinord                                   | NOT BUT<br>DE ANTONIS Provid |
| Add Conr<br>Wellow Ir<br>Intellectual Pre-<br>ent a fielded<br>Press in Search<br>Marcula Con-                                                                                                    | nectors or Expa<br>remational<br>analy Wolles Internation<br>the Arms is Seach Int. Th<br>Term to estito your seach I<br>Be                                                                                                    | Inders Help<br>d Catal new Come<br>endered terms at be d<br>catal Catal new Come<br>endered terms<br>add Terms<br>add Term | Instituter et al.<br>Instituter in the Added Th<br>Instituter in the Added Th<br>or Citil king to select wellt<br>in add<br>in add<br>in add<br>in add<br>in add<br>in add                                                                                                    | en<br>were box.<br>gie tennes. Ther<br>nave    | n dick Acut.<br>Convent Second<br>Jandiced |      |                                           | NU ANTONI PROV               |

#### 提示:

检索框右侧的 **Tresaurus** 是用来选择同义词和近义词的。例如在检索框中输入 Landlord,系统会自动挑选出若干同义词和近义词让用户选择,选中的词会并列出现在检索框中,避免了因为翻译不准确带来遗漏检索结果的情况。**Tresaurus** 功能在术语和连接符(Terms and Connectors)检索语言中也适用。

#### 点击 Search 之后,会出现下图所示的结果页面。

页面左侧的结果清单(Result List)标签列出最符合检索指令的 100 份文件(注意:这种检索语言的结果是按照相关 度原则排序,即最相关的文件列在最前面,而不是按照时间倒序排列)。

页面右侧是第一份文件的全文界面。在全文界面下方有三个功能键。 点击 Best 两侧箭头,每份文件中最贴合检索指令的部分会以<mark>红色字体显示</mark>(这是自然语言检索独有的功能); 点击 Term 两侧箭头,在上一个和下一个检索词间跳转; 点击 Doc 两侧箭头,在上一份和下一份文件间跳转。

| What International                                                                                                    | FIND KEYCITE DIRECTO                                                                                                    | RY KEYNUMBERS COURT DOCS SITE MAP                                                                                                    |                                                                                                    | HELP SIGNOFE                                                                                                    |
|----------------------------------------------------------------------------------------------------|----------------------------------------------------------------------------------------------------|----------------------------------------------------------------------------------------------------|----------------------------------------------------------------------------------------------------|----------------------------------------------------------------------------------------------------|
| Westaw International                                                                                                    |                                                                                                    |                                                                                                    | Preterence                                                                                                    | s Alert Centre Research Trail                                                                                                    |
| Intellectual Property Westlaw International Global                                                                                                    | News Criminal Practice AddRess                                                                                                    | tere Taka                                                                                                    |                                                                                                    |                                                                                                    |
| Result List<br>100 Docs<br>Full Server List<br>Edit Server 1 Locate in Result                                                                                                    | C ZOUCHA V. 1                                                                                                    | 39 CRLR 181<br>Creighton Law Review<br>TOUCH OF CLASS LOUNGE: I HE SUPREME COUNT OF NEBRASK<br>2005-2006 (Approv. 41 page)                                                                                                    | DISTORTED PROVISIONS OF                                                                                                    | Entries Contraction Software                                                                                                    |
| Result Options.*                                                                                                    | In Trater 4, 5 feet bin, I<br>benefits for her <b>Bring</b> such<br>farf), her employer, in Web                                                                                                    | [FN154]<br>[FN155]<br>[FN156]                                                                                                    | lever could recover web<br>se don Turner ("furrer")<br>RR, Yamer arrived in the                                                                                                    | nd consensation<br>suid 8 texe fron (the<br>chapping reacted                                                                                                    |
| Control terms, terms, t | The workers' compensati<br>[FN152] Turner appealed the<br>[FN152] Turner then appeal                                                                                                    | [FN159]<br>[FN159]<br>[FN150]<br>[FN151]<br>ion court judge decided Turner's injuries did not arise<br>e workers' compensation court's decision to the Court<br>d the court of civil appeal's decision to the Supreme                                                                                                    | out of and in the course<br>t of Civil Appeals, which s<br>Court of Oklahoma, arou                                                                                                    | of her employment.<br>ustained the judgment.<br>ng the Inn need not                                                                                                    |
| <u>intery</u> sustained in a mail parking lot.<br>[FN155] In Turner, Stephanie Ann Turner<br>("Turner") sued 3 sew Inn (the "Inn"), her<br>employer, in Workers' Compensation Court.<br>[FN156] On January 30, 1999, Turner armved<br>in the <u>shooping center</u> parking lot fifteen<br>minutes before work as her employer<br>requested. [FN157] She broke her leg when<br>she <u>shooping</u> while stepping from the <u>shooping</u><br><u>center</u>                                                                                                    | have complete control of the<br>[FN164]<br>*197 The Supreme Court<br>in shopping center parking<br>caused the injury. [FN165]<br>the Inn's premises because 1<br>lot. [FN165] Justice Kauger of<br>an area the employer owns of<br>court had limited the premise<br>employee's injury and employ | a parking lot to find the parking lot part of the Inn's p<br>t of Oklahoma reversed the court of civil appeals' det<br>lots while the employee was going to or from work w<br>Justice Yvonne Kauger, writing for the court, reason<br>Turner was in the lot pursuant to her work responsil<br>explained the Supreme Court of Oklahoma consistent<br>or controls while an employee is going to or from work<br>es exception to the going to and from work rule by re<br>word. Justice Kauper reasoned when the Ion acquise | remises under workers' ci<br>cision and decided employ<br>ere compensable if employ<br>ed the <b>shopping center</b><br><b>bilities</b> and the Inn acqui<br>ly held since 1944, when<br>k, the injury is compensat<br>iquing a causal connect<br>isoral in be complexed: use | empensation law.<br>as <b>injuries</b> occurring<br>yment related risks<br>parking lot was part of<br>seced in her use of the<br>an accident occurs in<br>law. [FN157] Noting the<br>on between an<br>of the lot the Ion |
| 2.52 Lov. L. Rev. 957<br>Loyab Law Review Fall 2006 Guardum Study LOUISUANA<br>PERSONAL INLIEV WWARDS<br>Iniury to Knee-Female: \$30,000 (reversed<br>on appeal). Plaintiff, an actut female,<br>sustained an unspecified injury to her knee<br>after she situped in a cuddle of water while                                                                                                    | created the necessary come<br>injury was compensable. [FM]<br>3. The Supreme Court of<br>In Barnes V. Stokes, [FM]<br>course of employment when<br>d. Barner ("Barnort") brought                                                                                                    | ection between Turner's injury and her employment.<br>[169]<br>Virginia Applied the Parking Lot Rule When the Employ<br>120] the Supreme Court of Virginia held an employee<br>the tenant-employee directed its employees to park<br>a policiness being name fullism. U. School p. 1. (M<br>C Term D C Best D C Doct of 100 D                                                                                                    | [FN168] The court theref<br>over Directed Employees V<br>is parking lot injury arose<br>in an allocated area. [FN]<br>Stokes]) in the Circuit Cou                                                                                                    | ore decided Turner's<br>Where to Park<br>out of and in the<br>[21] In Barnes, Brenda<br>ut of Esicfar County<br>Tools                                                                                                    |

#### 术语和连接符(Terms and Connectors)

这是 Westlaw 中大部分数据库检索页面预设的检索语言,是比较精确的检索语言。

**术语**(Terms)是指输入的检索词,连接符(Connectors)是连接不同的检索词,实现它们之间特定逻辑位置关系的符号。 例如检索指令 breach /s contract 中,连接符 /s 表示 breach 和 contract 必须出现在同一个句子中。各种连接符的写法 和作用见下文第 18 页。

除了连接符能帮助您精确检索,还有一个重要的功能可以很大程度缩小检索结果范围,即通过**栏目**(Fields)限制。 Westlaw 把每一份文件都系统地划分开不同栏目,在编辑检索指令时可以指定特定栏目中必须出现的关键词来获得更准确结果,例如通过 ti("fair use"),限制每一份结果文件的标题中都必须出现"fair use"。

注意,由于各类文件的栏目划分有所不同,所以具体数据库的栏目下拉菜单中的各个栏目也会有所不同。如果需要了解 各种文件的不同栏目表示何种含义,用户可以点击数据库名称右侧的资源介绍按钮(1)。

为了方便说明,我们给出了美国的期刊文章和判例的栏目划分说明,见第19页和第20页。

#### 使用术语和连接符(Terms and Connectors)检索步骤(步骤2和3非必选):

- 1. 输入术语和连接符(连接符可以通过点击检索框下方现有的符号,也可以通过键盘直接输入);
- 2. 通过 Dates 做日期限定;
- 3. 点击**栏目**(Fields)下拉菜单,选择某个栏目,该栏目会自动跳至检索框中,在其后面的括号中输入要出现在该栏目中的关键词(有些检索页面下方没有栏目栏,用户可以在检索框中直接用键盘输入某个栏目);
- 4. 点击 Search 执行。

| Mother International RM                                                                                                    | KEYCITE DIRECTORY KEYNUMBERS COURT DOCS BITE MAP | HELP EDINOR                             |
|----------------------------------------------------------------------------------------------------|--------------------------------------------------|-----------------------------------------|
| westaw international                                                                                                    |                                                  | Preferences Alert Centre Research Trail |
| Intellectual Property Westlaw International Global News Crimina                                                                                                    | A Practice Million Tax                           |                                         |
| Search                                                                                                    |                                                  |                                         |
| Selected Databases<br>World Journals and Law Reviews (WORLD-JLR)                                                                                                    |                                                  | Change Database(s)   Notices   Tips     |
| Terms and Connectors Natural Language                                                                                                    |                                                  |                                         |
| Search: 11("fair use") and atleast 10(copyright)                                                                                                    | Search<br>The Sauces<br>Term Frequency           |                                         |
| Provent Searches & Locates   Dates: After   2000                                                                                                    |                                                  |                                         |
| (e.g. 2001, 1/2001, 20/1/2001) Fields: Select en codon *                                                                                                    |                                                  |                                         |
| Add Connectors or Expanders Helo                                                                                                    |                                                  |                                         |
| AND     AND     An In same sentence     Searce     AR     An In same sentence     Precising within sentence     Provace     An In same paragraph     Bod expander     Whithin tarms of     Universal character     An Precising within in terms of |                                                  |                                         |
| Constant © 2008. Thomson Legal & Regulatory.   Hele                                                                                                    |                                                  | THOMSON                                 |

17

执行有效的检索后,结果页面如下图。

左侧的结果清单(Result List)会按照日期倒序排列符合检索指令的所有文件,最多可显示 10000 份。

右侧是第一份文件的全文界面,和自然语言检索一样,在全文页面的下方有 **Term** 和 **Doc** 功能键。分别实现检索词和 文件的前后跳跃,检索词会以<mark>黄色突出显示</mark>。

如果您觉得结果文件过多,可以用**结果清单**(**Result List**)标签中的 Locate in Result 来过滤结果,即在现有结果中 进行二次检索。

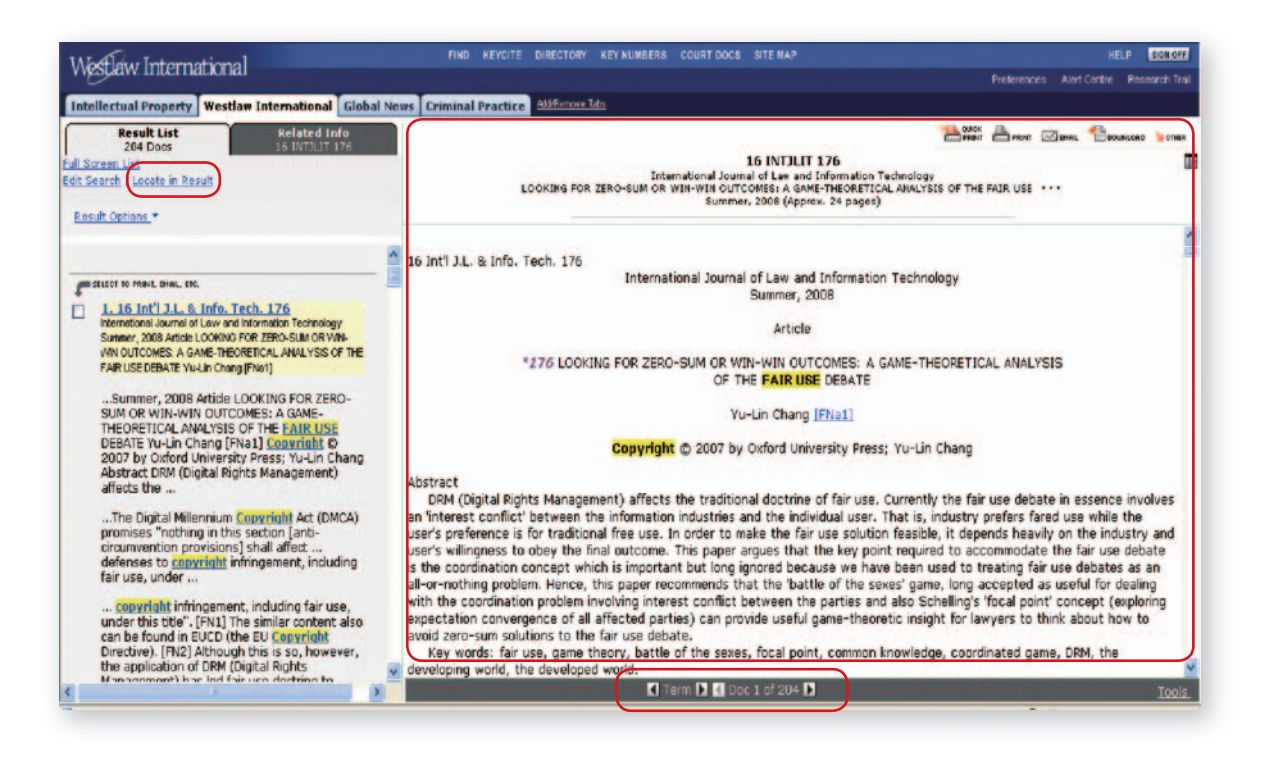

#### 连接符列表

| 符号写法         | 作用                                                 |
|--------------|----------------------------------------------------|
| and          | 两个词须在同一个文件中                                        |
| &            | merger & acquisition                               |
| or           | 其中一个词在文件中出现                                        |
| space( 空格 )  | Landlord landowner                                 |
| 44 <b>33</b> | 括号中的词被作为词组处理,不可分                                   |
|              | "comparative negligence"                           |
| /s           | 两个词须在同一个句子中                                        |
|              | Breach /s fundamentally                            |
| +s           | 在同一个句子中,且第一个词出现在第二个之前                              |
|              | Disclos! +s interest                               |
| /р           | 两个词须在同一段中                                          |
|              | China /p anti-dump                                 |
| +р           | 在同一段中,且第一个词出现在第二个词之前                               |
|              | Violate +p regulations                             |
| /n           | 两个词之间最多插入不超过 n 个词,n 是个数值 (1 到 255)                 |
|              | physical / 3 injury                                |
| +n           | 两个词之间最多插入不超过 n 个词,且第一个词先出现                         |
|              | freedom +2 speech                                  |
| But not      | 文件中不包括该符号后面的词,如有其他连接符,须在检索指令的最后使用该符号,以             |
| %            | 免排除掉相关文件                                           |
|              | "conspiracy" % crim!                               |
| !            | 用在检索词尾部,检索不同结尾的词                                   |
|              | negligenc!,可以检索出 negligence、negligent, negligently |
| *            | 用在检索词的中间或尾部,代替单个字母                                 |
|              | Wom*n, 可以检索出 woman 和 women                         |
| atleast n()  | 括号中的词须在文件中至少出现 n 次,n 是一个数值 (1 到 255)               |
|              | atleast 10(anti-trust)                             |
| #            | 用在单数形式的检索词前,使检索结果限制为单数,不包括复数                       |
|              | #damage 只检索 damage,不包括 damages                     |

#### 提示:

- Add connectors and expanders 旁边的 help 链接提供各种连接符的使用方法及范例;
- •点击①查看有关数据库的介绍:如涵盖范围,可以利用的栏目(Fields)等;
- 输入关键词不需要区分大小写;
- 输入单数词, Westlaw 会自动检索出该词的单数和复数形式; 但是如果输入词的复数形式, Westlaw 不会检索出 单数形式;
- •检索词如果是复合词,如 trademark,请输入 trade-mark,来检索出 trademark、trade-mark 以及 trade mark;
- •检索词如果是缩写,如WTO,请输入WTO或者W.T.O,来检索出其他形式,包括WTO、W.T.O、WTO、W.T.O;
- 输入栏目(Fields)可以用全称,如TITLE(),也可以输入简称,如TI(),栏目本身也无需区分大小写,例如ti()和TI()均可;
- 可以用逗号并列栏目(Fields),表示某个检索词出现在任何一个并列的栏目中均可。如 ti,pr,ci(trademark)表示 trademark 出现在文章的 title 或 prelime 或 citation 中均可;
- 有些数据库不支持某些连接符,如 atleast n,系统会提示该连接符不可用。

### 两种典型文件的栏目(Fields)划分

#### 美国的期刊文章栏目划分

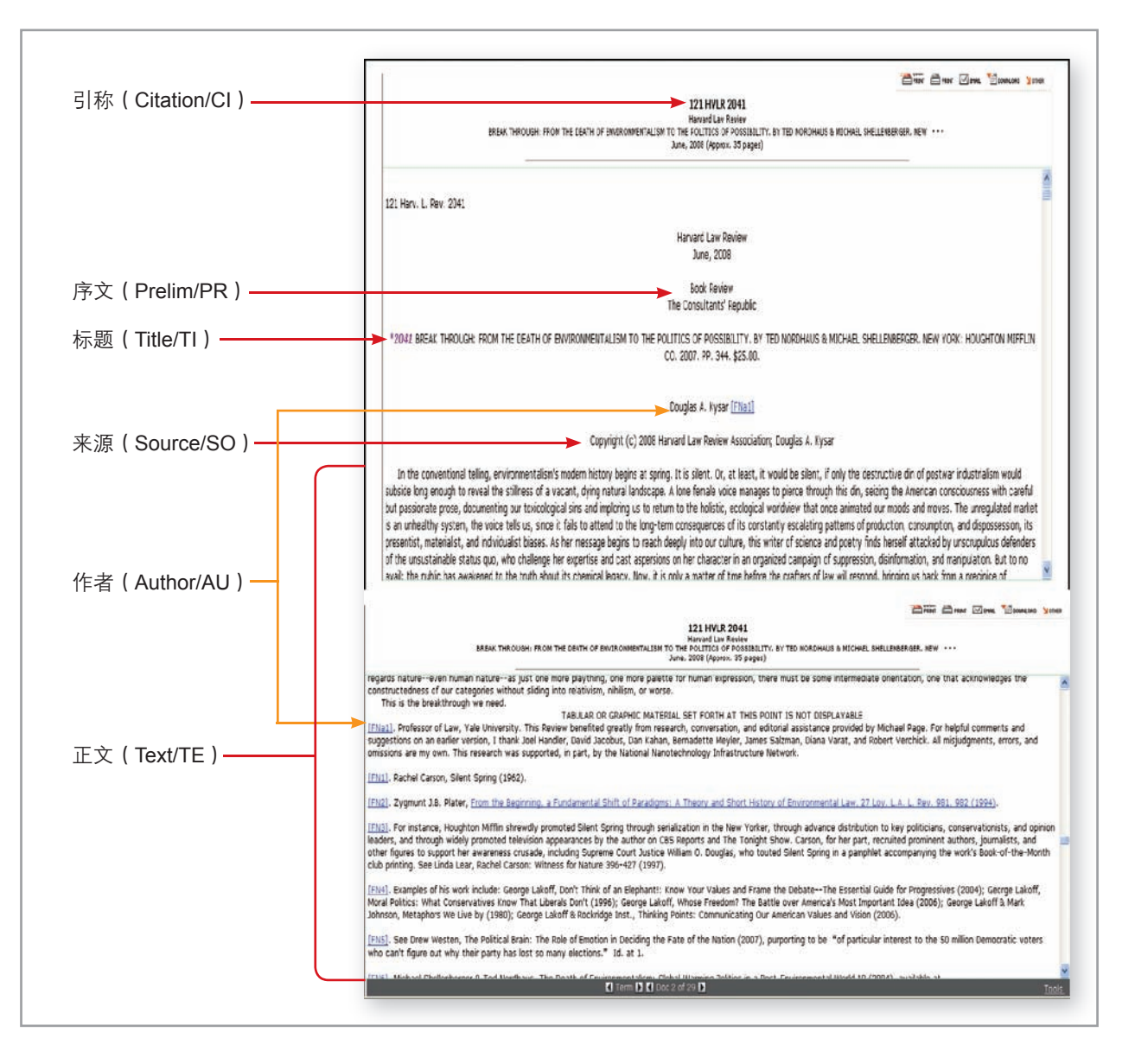

### 美国的判例栏目划分

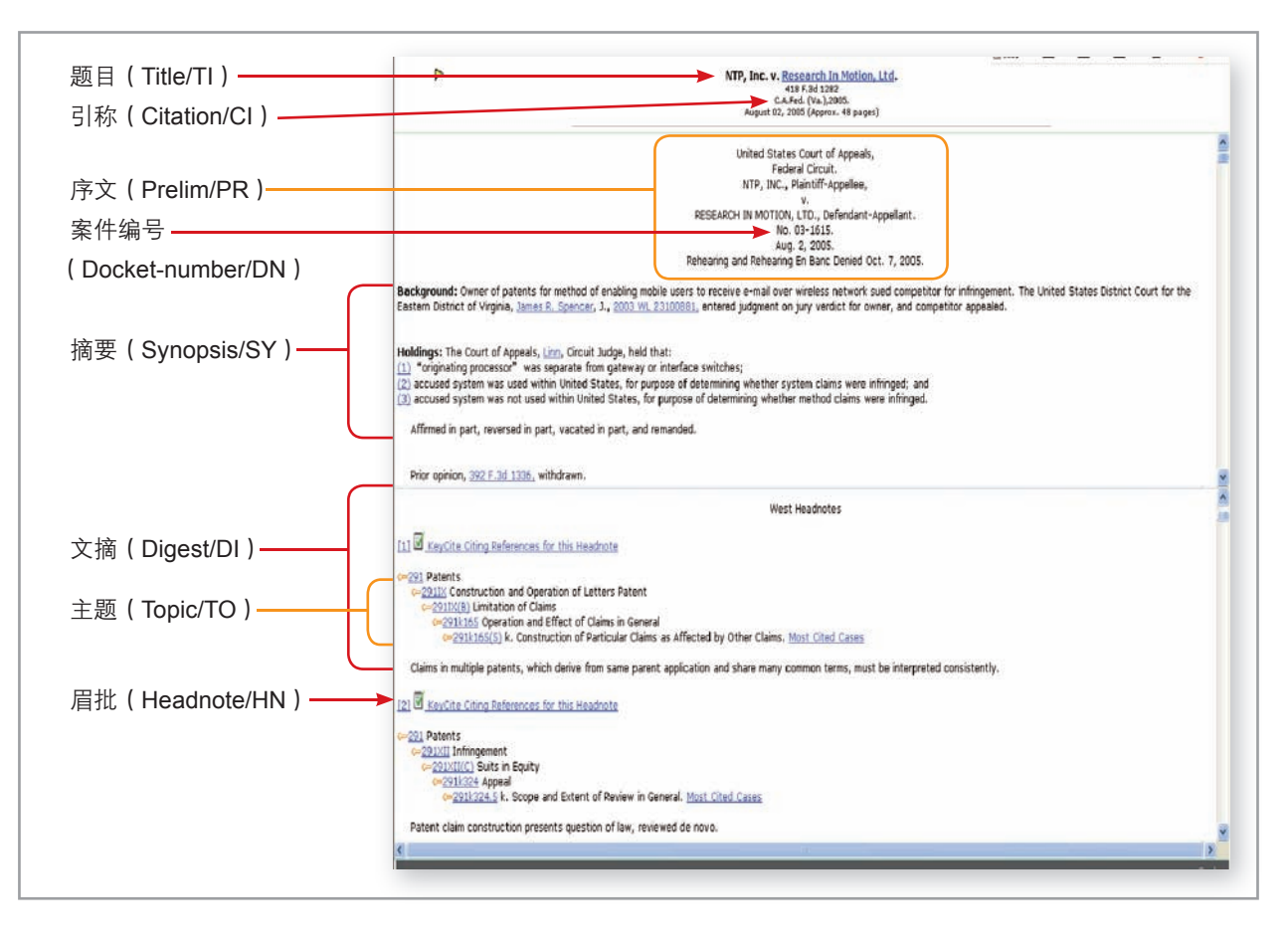

#### 数据库唤出法(Search these databases/Search for a database)

Westlaw 中的 27000 多个数据库,每一个都有独特的**数据库识别号(database identifier**),例如,哈佛法律评论 (Harvard Law Review) 的数据库识别号是 HVLR,世界法学期刊大全 (World journals and Law Reviews) 的数据库识别号是 WORLD-JLR,用户可以直接通过快捷检索区的 Search these databases 或 Search for a database 输入数据库的识别号来直接唤出该数据库进行检索。

**适用情况**:经常使用某个(些)数据库,已熟知该数据库的识别号或名称。

特点:快速进入某数据库的检索页面,无需从 Directory 或者标签下逐级点击寻找数据库。

#### 使用步骤:

- 1. 任意选择一个标签;
- 2. 在左侧的快捷检索区的 Search these databases (有的页面显示 Search for a database) 框中输入某个数据库的 识别号或者名称 (例如输入 Blacks 或者 Black's Law Dictionary, 唤出布莱克法律词典);
- 3. 点击 **Go** 执行。

| Westkiw International                                              |                                                                                         | FIND KEYCITE DIRECTORY KEY NUMBERS                         | COURT DOCS SITE MAP                | Preterences Alert G | HELP ESSERE |         |           |             |  |  |
|--------------------------------------------------------------------|-----------------------------------------------------------------------------------------|------------------------------------------------------------|------------------------------------|---------------------|-------------|---------|-----------|-------------|--|--|
| Westlaw International Global New                                   | Alliness Ma                                                                             |                                                            |                                    |                     |             |         |           |             |  |  |
| Find by obtion:                                                    | Interna                                                                                 | tional Directory                                           |                                    | -                   | Sad         |         |           |             |  |  |
| Search these databases:<br>blacks                                  | Search the West                                                                         | daw Directory:                                             |                                    |                     |             |         |           |             |  |  |
| Pecert Databases M<br>Favorito Databases M<br>Gettino Started Tips | Westlaw Inter<br>Internal, Resion<br>Australian Mat<br>Cases, Topical,<br>Canadian Mate | Westlaw Internatio                                         | Onal<br>Global News Add/Remove     | <u>Tabs</u>         | FIND        | KEYCITE | DIRECTORY | KEY NUMBERS |  |  |
|                                                                    | Cases, Legislat                                                                         | Search                                                     | 612                                |                     |             |         |           |             |  |  |
|                                                                    | United Kingdon                                                                          | Selected Databases                                         |                                    |                     |             |         |           |             |  |  |
|                                                                    | Cases, Locislat<br>Hone Kons                                                            | Black's Law Dictionary, 8th                                | Edition (BLACKS) (                 |                     |             |         |           |             |  |  |
|                                                                    |                                                                                         | Terms and Connectors                                       | Natural Language                   | Template            |             |         |           |             |  |  |
|                                                                    | Copyright & 2000                                                                        | Enter Dictionary te                                        | rm:                                |                     | Se          | arch    |           |             |  |  |
|                                                                    |                                                                                         | res ipsa loquitur                                          |                                    |                     |             |         |           |             |  |  |
|                                                                    |                                                                                         | Example: negligence<br>Example: "right of privac<br>Search | y"                                 |                     |             |         |           |             |  |  |
|                                                                    |                                                                                         | Copyright © 2009, Thomson                                  | Legal & Regulatory.   <u>Hel</u> g | 2                   |             |         |           |             |  |  |

#### 提示:

- •每个数据库的识别号在该库的资源介绍中有说明;
- 该方法适用模糊检索,即不需要准确无误的输入识别号,可以只输入数据名称的关键字,如 world journals 可以唤出 World Journals and Law Reviews 数据库。Westlaw 会列出与输入的关键词有关的数 据库清单供用户选择;
- 如果用户通过上述第二项提示在 Westlaw 列出的数据库清单中仍未找到目标数据库,可以在 Search these databases 中输入 IDEN 唤出数据库清单(Westlaw Databases List)检索页面,然后再输入目标 数据库的名称关键词唤出更多数据库清单;
- •如果要同时唤出两个或更多数据库,用分号隔开多个数据库识别号或者名称即可。

22

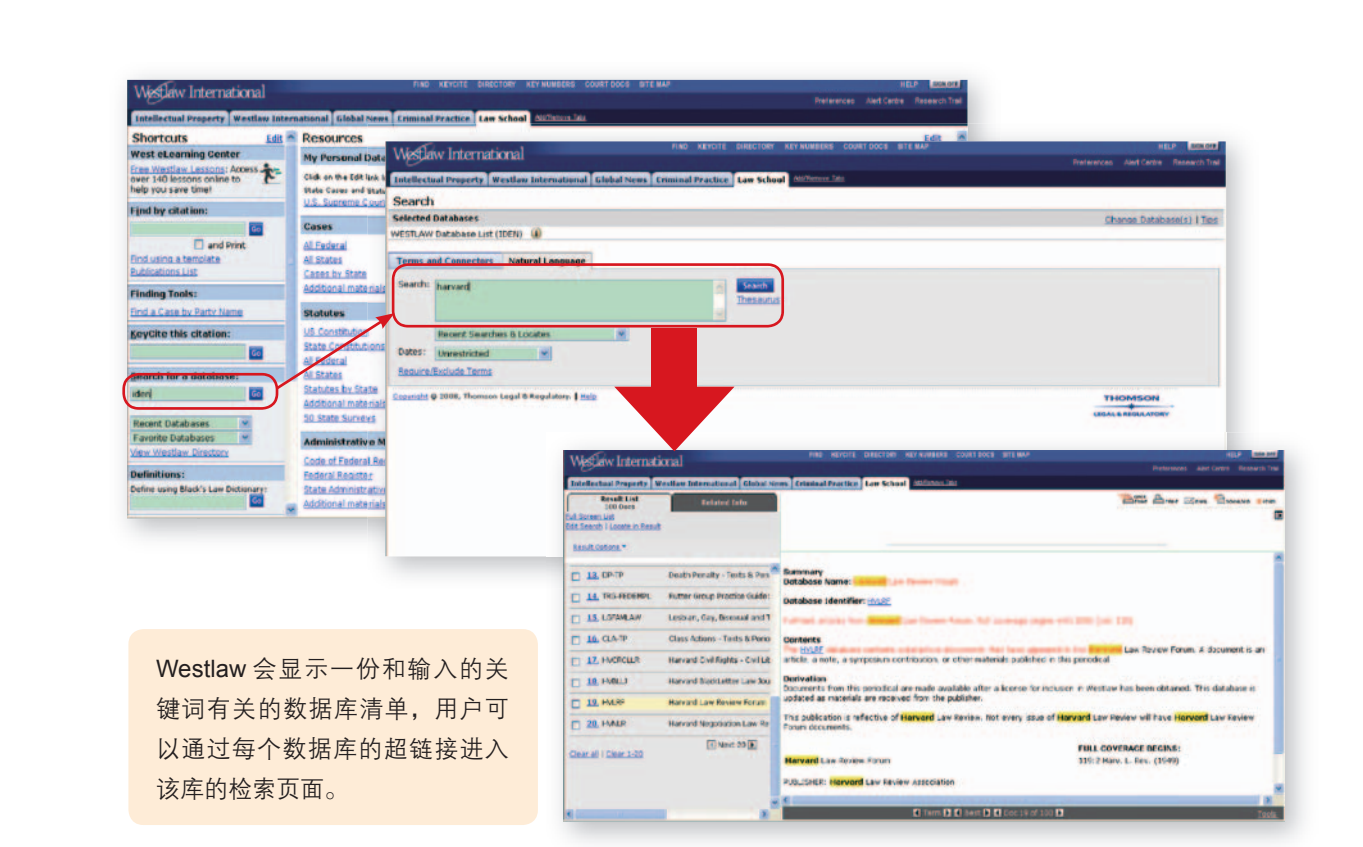

### 钥匙码检索法(Key Number)

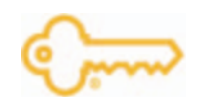

钥匙码系统是美国法院系统和 West 公司共同研发的一套法律分类系统,将所有的法律分为 400 个法律主题(legal Topics),再逐级细分,到最底层有 10 万多个法律内容(Legal Concept),每个法律内容都有一个钥匙码对应,如 bankruptcy 对应钥匙码 51, avoided transfers 是 bankrupty 的一个下级内容,对应钥匙码 51k2782。这些不同层级的 钥匙码构成了钥匙码大纲(Key Number Outline)。

Westlaw 的编辑将所有收录在 Westlaw 数据库中的判例中每一个法律问题(Legal Issue)都提炼出来做成眉批(Headnote),每一个眉批都对应一个或多个法律内容(Legal Concept)的钥匙码,因此,钥匙码大纲(Key Number Outline)可以看作是眉批的分类系统。钥匙码大纲(Key Number Outline)本身再加上眉批就构成了钥匙码文摘系统(Key Number Digest System)。

钥匙码检索法可以帮助您通过钥匙码快速获取某一法律内容的判例,或者其他法律参考资料。

**适用情况**:需要检索某个具体的法律领域的判例,学术专著或期刊文章。

**特点**:利用已有的钥匙码在某个具体的领域进行检索,结果的相关度高。

#### 使用步骤(步骤4非必选):

- 1. 点击页面工具栏中间的 KEY NUMBER 按钮;
- 2. 点击 Key Search, 按照专业方向挑选文件夹,逐级点击选择法律内容(Legal Concept),进入其文摘检索页面; 或者通过 Search for key number 输入某个法律内容的关键词,例如 avoided transfer 进入其文摘检索页面;
- 3. 选择资料类型(判例,专著和期刊文章三种可选)和管辖权;
- 4. 在 Add search terms 检索框中输入补充检索词;
- 5. 点击 Search 执行。

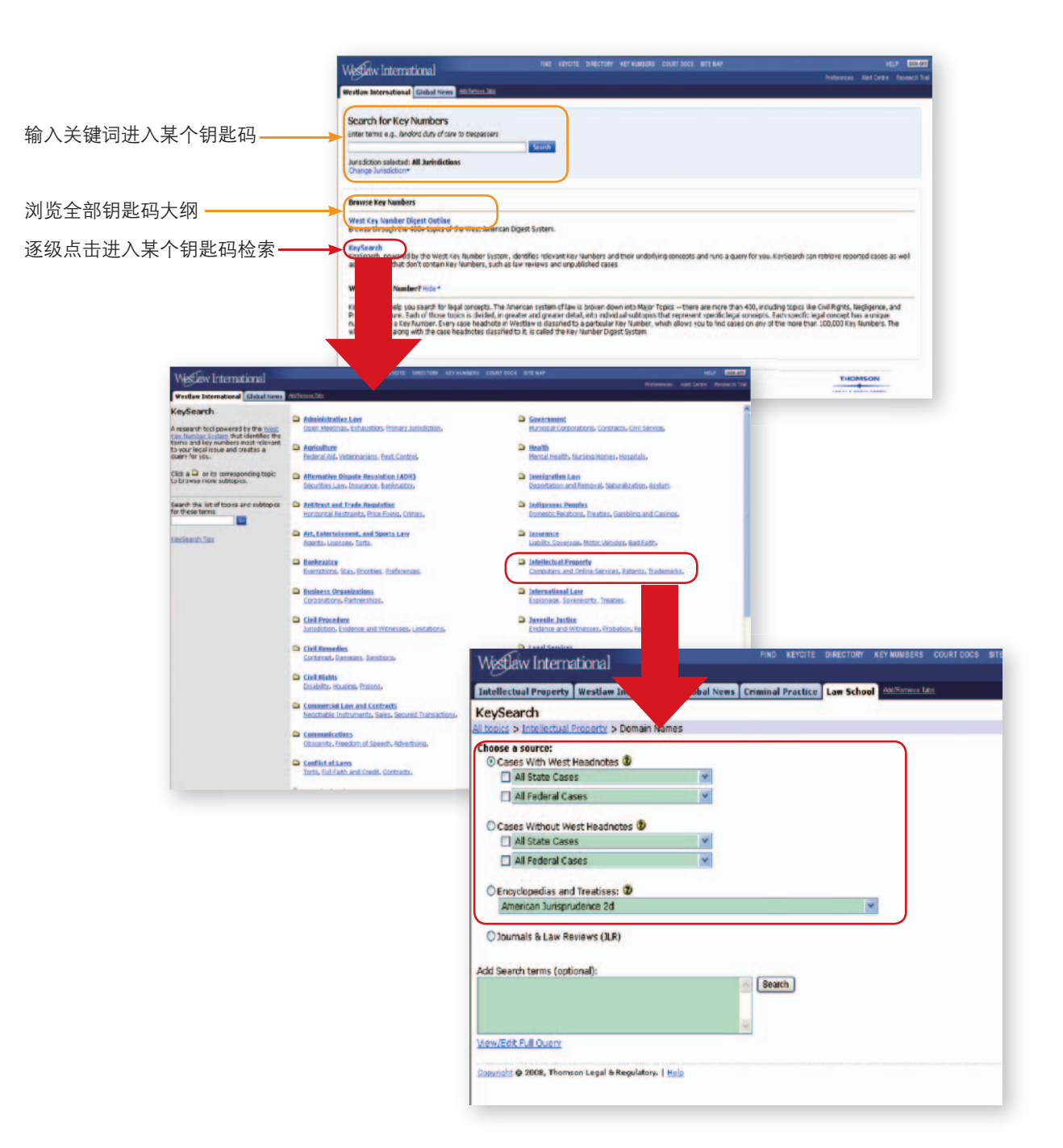

# 常用资料检索详述

### 期刊文章检索

检索期刊文章,最常用的有两类数据库。

一类是综合期刊库,即集合多种期刊的综合库,在此推荐两个常用综合期刊库:

**World Journals and Law Reviews (WORLD-JLR)**,这是 Westlaw 中收录期刊最全的一个综合库,囊括全球出版的 1000 余种法学期刊;

Journals & Law Reviews (JLR),该库包含了 Westlaw 中收录的所有美国和加拿大出版的法学期刊。

另一类即单种期刊库,如哈佛法律评论 (Harvard Law Review),耶鲁法律评论 (Yale Law Review)。

用户可以通过**数据库唤出法(Search theses databases**)或者**主目录检索法**(**Directory**)输入以上数据库的名称来 快速进入其检索页面。或者通过某些绑定的标签,如 World Journals 标签中的链接进入该库。

如果需要检索非美国的其他国家和地区的期刊文章,如香港的期刊综合库,同样也有两种途径。一是用**数据库唤出法** (Search theses databases)或者**主目录检索法**(Directory)输入数据库的名称来快速进入其检索页面,二是通过某 些绑定的标签,如 World Journals 标签或者 Hong Kong 标签进入该库。

值得注意的是,对于单种期刊,很多用户想要检索到某刊物某一期或者某一年的全部文章,而不是某一领域的文章,就 需要通过栏目(Fields)做巧妙的限制达到这个目的。例如我们要检索出哈佛法律评论第 120 期的全部文章。

步骤如下:

- 1. 进入该刊物的数据库检索页面,如哈佛法律评论 (Harvard Law Review);
- 2. 选择术语和连接符(Terms and Connectors)语言,在检索框中输入 ci (120);
- 3. 点击 Search 执行。

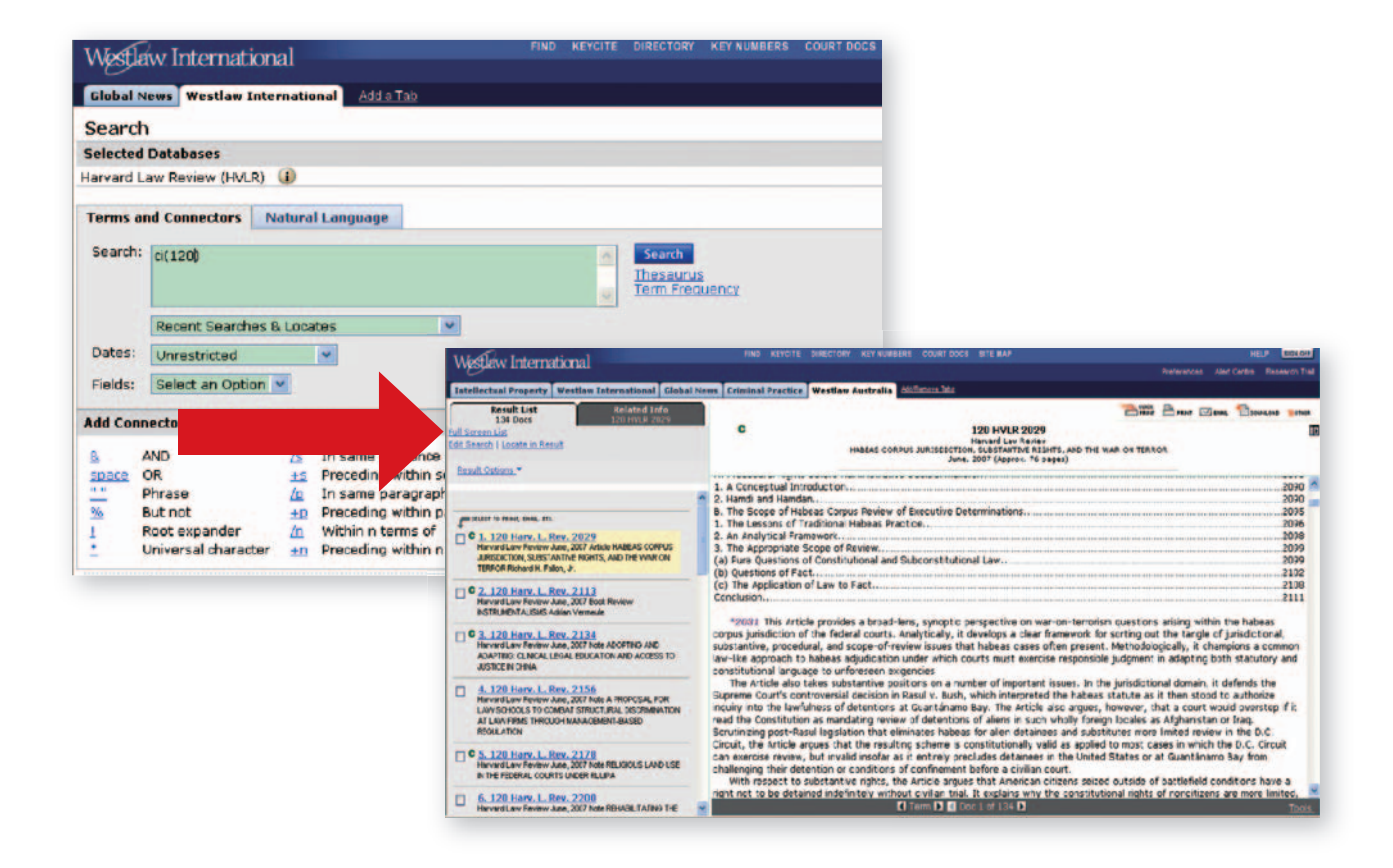

#### 提示:

该检索指令的原理在于:要检索出第 120 期的全部文章,必须使输入的检索词同时满足两个条件:一是 每篇文章都包含这些词;二是能表示第 120 期。 通过第 19 页的期刊文章栏目介绍,可以发现标识期数的数字包含在引称(citation/ci)里面,所以用 ci (120) 表示引称中包含 120 这个关键词。

相关帮助: support.westlawinternational.com

#### 成文法检索

#### 国际条约

Westlaw 中收录的国际条约主要为美国, 欧盟做为成员方的条约, 以及部分英国缔结的条约。

要确定某国际条约是否收录在 Westlaw 中,可以通过**主目录**(Directory)的检索框输入该条约的名称,如 GATT。 见第 12 页**主目录**(Directory)检索法。

美国缔结的条约检索路径: Directory ➤ Topical Practice Areas ➤ International Law ➤ International Agreement and Treaties。

欧盟缔结的条约收录在 EU-TREATIES 数据库中。

#### 美国成文法

如果已知成文法的引称号,如 35 usca 271,可以用**引称检索法(Find by Citation)**,快速检索出该法。引称检索法详 见第 9 页。

如果已知某成文法的通俗名称(popular name),如谢尔曼法案(Sarbanes Oxley Act),进入 U.S.C.A Popular Name Table (USCA-POP) 数据库,选择成文法的首字母,在列出的成文法名称清单中选择即可。

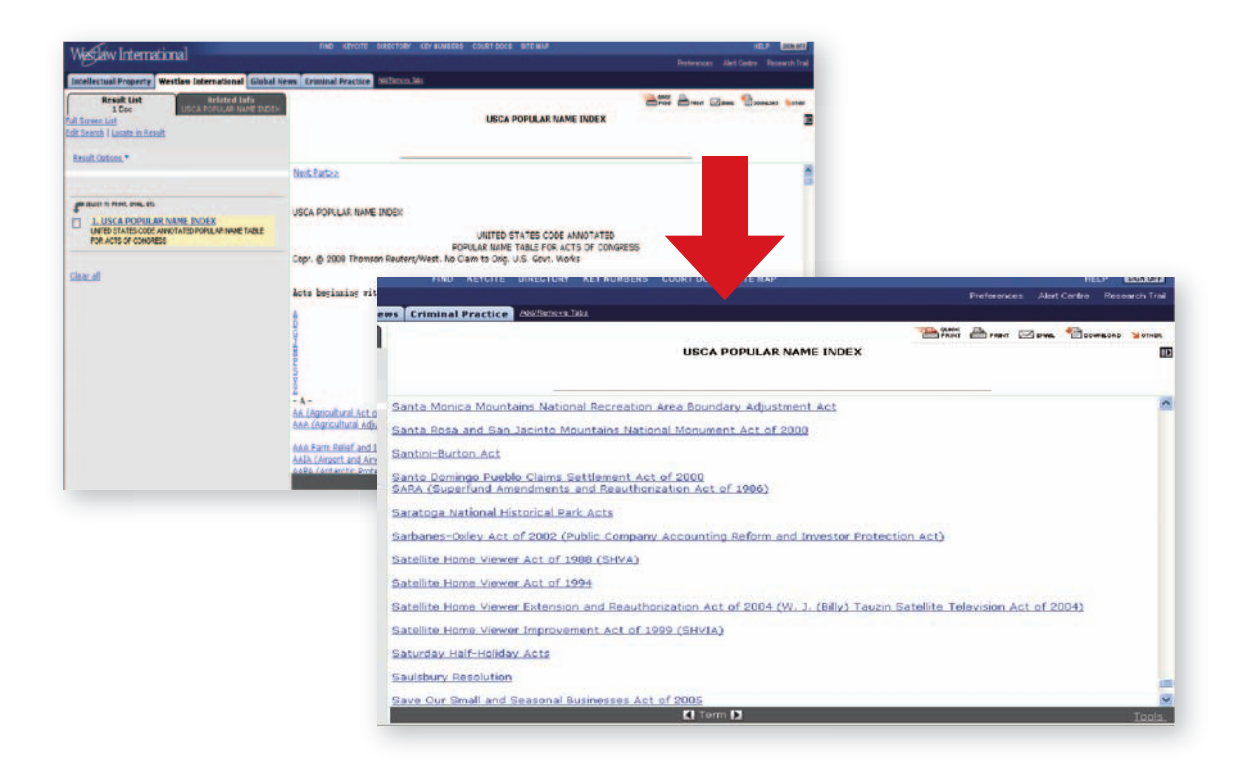

常用资料检索详述

28

检索美国联邦成文法,通常使用的数据库除了刚才的 USCA-POP 之外,还包括:

- United States Code Annotated (USCA): 美国联邦法典注释
- United States Code (USC): 美国联邦法典(未注释)
- •U.S. Public Laws Current (US-PL): 本届国会通过的公法
- United States Public Law1973-2006(US-PL-OLD): 第 93 届国会至第 109 届国会通过的公法
- •US-STATLRG:美国公法汇编(1789年至1982年)

如果要检索美国某个州的成文法,可以通过 Directory → U.S State Materials → Statues and Legislative Services → Statues Annotated-Individual States& U.S. Jurisdictions,选择某个州,再进行检索。当然,也可以通过在 Directory 的检索框输入某个州的名称来唤出有关的数据库。

如果要检索美国成文法中的某个部门法,如知识产权方面的法律条文,可以通过: Directory ➤ Topical Practice Areas ➤ Intellectual Property ➤ U.S. Federal Statues ➤ Federal Statues-U.S. Code (FIP-USCA)。

如果要浏览收录在 Westlaw 中的美国,英国,加拿大和香港的成文法,最简便的方法是通过之前介绍的**目录浏览法**(Table of Contents),详见第 10 页。

对于欧盟,英国或者加拿大的成文法,如果已知某成文法的名称,可以通过相应数据库(EU-LEG、UK-ST、CANST-ALL)中**栏目**(Fields)的标题(title/ti)来检索。例如输入 ti("Fair Trading Act"),检索出名称为 Fair Trading Act 的法案。

#### 提示:

有几类美国的法律资料是很多中国高校和政府研究者感兴趣的,包括示范法(Model Law),统一法(Uniform Law)和法律重述(Restatements of Law)。统一商法典(Uniform Commercial Code/UCC)就是一个典型代表。

用户在 Westlaw 中检索这些资料时最常犯的错误是:在美国成文法数据库中进行检索,例如 USCA。由于这些资料本身没有法律效力,示范法(Model Law)和统一法(Uniform Law)只是立法建议,法律重述(Restatements of Law)则是澄清法律不准确之处,阐释"法律应该是什么样子"的资料,因此没有收录在成文法有关的数据库中。

通常,示范法,统一法的检索路径如下:

Directory → U.S. State Materials → Model Codes, Restatements & Principals of the Law

某些示范法,统一法,例如 UCC,也可以通过部门法来检索:

Directory  $\rightarrow$  Topical Materials by Area of Pacific  $\rightarrow$  Commercial Law & Contracts  $\rightarrow$  Uniform Commercial Code

法律重述的检索路径:

Directory ➤ U.S. State Materials ➤ Model Codes, Restatement & Principals of the Law

或者

Directory  $\rightarrow$  Forms, Treatises, CLEs and Other Practice Materials  $\rightarrow$  ALI Restatement of the Law, Principals of the Law & Other ALI Publications

#### 判例检索

对于美国的判例,可以通过**主目录**(Directory)进入某个判例集的数据库,如 All Federal Cases (ALLFEDS),通 过编辑检索指令,并利用栏目(Fields)限制来获取相关判例(例如可通过 SY/DI 限定摘要内容,通过 JU 限定法官 姓名),可参见第 19 页和第 20 页栏目划分介绍。另外,在每个判例集数据库的检索页面的右上方有 2 个按钮。定制 文摘(Custom Digest)和通过诉讼方名称检索(Search by Party Name)。

**定制文摘**(Custom Digest):选中一个或多个钥匙码,点击 Search selected,即可检索出收录在 Westlaw 中的这个 / 些钥匙码有关的判例。

**通过诉讼方名称检索**(Search by Party Name): 只需要输入诉讼方一方或双方的自然人姓名或机构名称就可以快速 找到相关判例。

| Intellectual Property   Westlaw International   Global News   Crin | ninal Practice assumptions                                                    |
|--------------------------------------------------------------------|-------------------------------------------------------------------------------|
| Search                                                             | Custom Digest) Search by Party Name                                           |
| Selected Databases                                                 | Change Database(s)   Nobies   Tigs                                            |
| All Federal Cases (ALLFEDS)                                        |                                                                               |
| Terms and Connectors Natural Language                              |                                                                               |
| Search:                                                            | Search<br>Thosaurus<br>Iam Preciance                                          |
| Dates: Unrestricted                                                |                                                                               |
| v International BND KEY                                            | CITE ENRECTORY KEY NUMBERS                                                    |
|                                                                    |                                                                               |
| Property Westlaw International Global News Criminal Prac           | ttice association and                                                         |
| Digest                                                             | Co.                                                                           |
| atabases                                                           |                                                                               |
| Cases (ALLFEDS) 👔                                                  |                                                                               |
| Number Digest   NY Official Digest (2nd & 3rd Series)   Canadian   | Abridgment                                                                    |
|                                                                    |                                                                               |
| SANDONED AND LOST PROPERTY                                         | THOMSON                                                                       |
| BATEMENT AND REVIVAL                                               | LEGAL & REGULATORY                                                            |
| BORTION AND BIRTH CONTROL                                          |                                                                               |
| DSENTEES                                                           |                                                                               |
| ASTRACTS OF TITLE                                                  |                                                                               |
| CCESSION                                                           |                                                                               |
| CCORD AND SATISFACTION                                             |                                                                               |
| CCOUNT                                                             | INTO REVENUE DIRE                                                             |
| ACCOUNT, ACTION ON                                                 | westaw. International                                                         |
| ACCOUNT STATED                                                     | Totallactual Property Westlam International Global Name Criminal Practice Mil |
| ACCOUNTANTS                                                        |                                                                               |
| ACKNOWLEDGMENT                                                     | Search by Party Name                                                          |
| ACTION                                                             | Selected Databases                                                            |
| AUTION ON THE LASE                                                 | All Federal Cases (ALLEEDS)                                                   |
| ADDOTATING LIKEDOWNERS                                             | La reaction cases (Lentrophy d)                                               |
| I ADMINISTRATIVE LAW AND PROCEDURE                                 | Party name:                                                                   |
| ALVELKAL I I                                                       | Search                                                                        |
| ADOPTION                                                           | Additional natu pame (entional)                                               |
|                                                                    | Addicional party name (optional):                                             |
| ed Cearselections                                                  |                                                                               |
| ed Clear selections                                                |                                                                               |
| ed Clear selections                                                | Copyright @ 2008, Thomson Legal & Regulatory.   Help                          |

29

对于非美国的判例,除了通过**主目录**(Directory),选择国家点击进入相应的判例集之外,如果已知诉讼一方当事人的 名称,还可以通过点击工具栏中的 FIND 按钮,通过诉讼方名称检索。

#### 使用步骤:

- 1. 点击 FIND 按钮;
- 2. 点击左侧的 Global Case Law Find by Title;
- 3. 选择管辖权并输入一方诉讼方的名称 (自然人人名或者公司名称);
- 4. 点击 Go 执行。

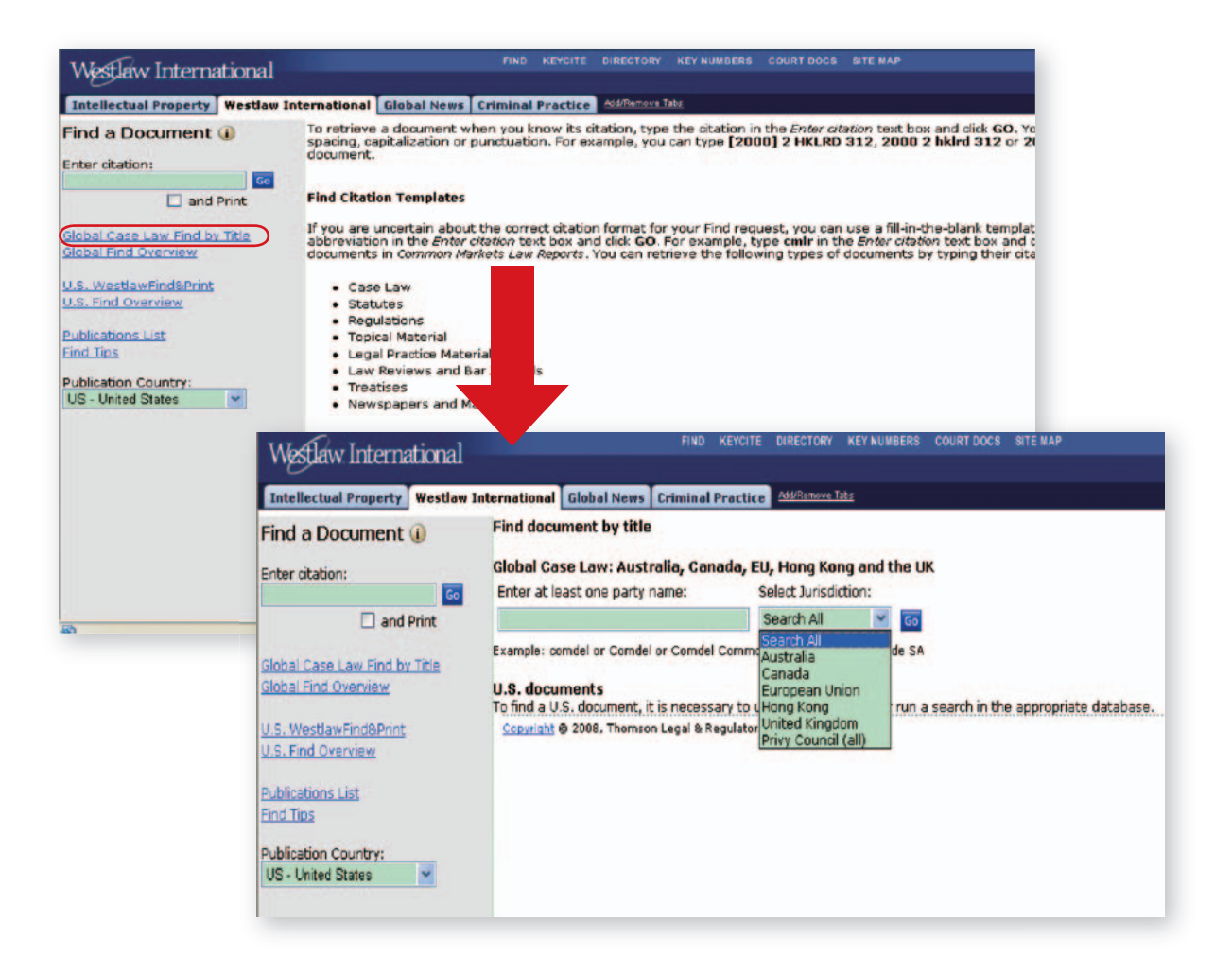

#### 提示:

• Global Case Find by Title 功能适用于澳大利亚,加拿大,欧盟,香港和英国的判例,不适用于美国。

#### 新闻检索

Westlaw 中收录了非常丰富的新闻资源,能够为立法,市场调研或者其他社会科学研究提供有价值的资料。

#### 注意:根据购买价格不同,您的使用权限可能不包含新闻。

同检索期刊文章等资料一样,新闻的检索也有多种方法,一般来说,比较常用的途径有三种。

第一种是通过**数据库唤出法 (Search these databases**),唤出某个数据库,如 New York Times、South China Morning Post、ALLNEWS;

第二种是通过**主目录**(Directory)中的 News and Business,选择适当的数据库进入;

第三种是通过**全球新闻(Global News)**标签,如下页图。

新闻数据库的检索页面和法律文献资料的检索页面主要区别在于多了一个功能,即**智能词(SmartTerms)**。收录在 Westlaw 中的新闻文章经过编辑,文章中的叙述对象被制作索引,并分类为:

- 行业 ( Industry );
- ・公司 (Company);
- ・主题 (Subject);
- •地点 (Location)。

用户可以通过这四类的关键词来限制检索范围。例如,如果要检索有关索尼(SONY)的新闻,可以选择公司(Company) 标签,在Contain 后面输入Sony,点击Scan。系统会给出一份与Sony有关的关键词,用户可以选中有关的词,点击箭头,选中的词就会出现在右边。而出现在右边的这些词会作为检索指令的关键词。

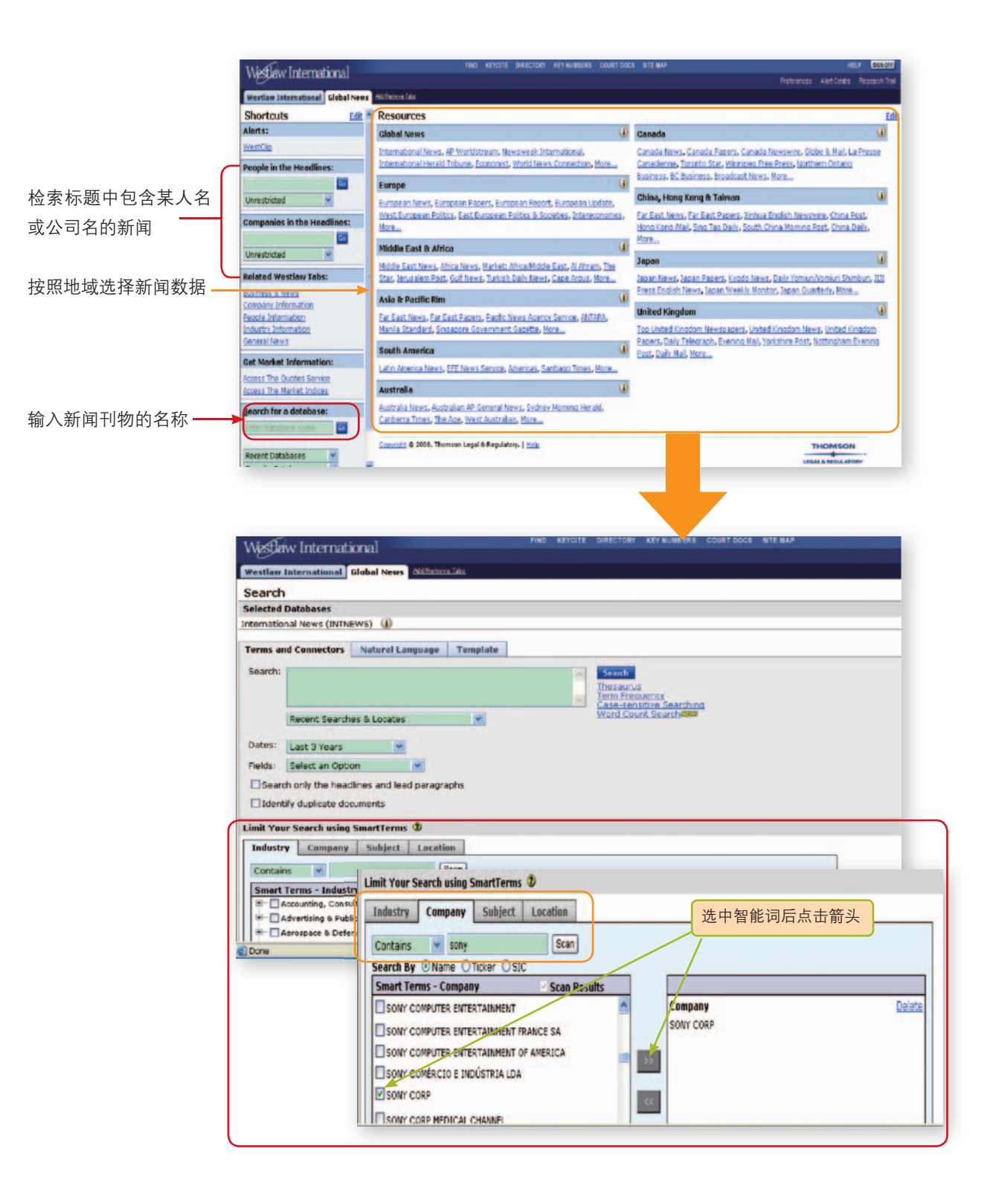

#### 使用布莱克法律词典

Westlaw 中完整地收录了**布莱克法律词典(Black's Law Dictionary)**最新版,即第八版。用户可以在线查询法律专业术语。

进入布莱克法律词典的路径主要有:

- •通过**主目录**(Directory)的检索框输入 Black's Law Dictionary;
- •通过数据库唤出(Search these databases)框输入 BLACKS;
- 通过某些标签中的超链接,如 Law School 标签就直接有该词典的链接。

#### 使用步骤:

- 1. 进入布莱克法律词典数据库 (BLACKS);
- 2. 在模板(Template)语言标签下输入要查询的单词或词组(词组用引号);
- 3. 点击 Search 执行。

| Westlaw Internationa                               | 1                                                                                                    | FIND                                                                                             | KEYCITE               | DIRECTORY                                                                                                    | KEY NUMBERS                                                                                                    | COURT DOCS                                                                                                    | SITE MAP                                                                                                    |                                                                                                    |
|----------------------------------------------------|----------------------------------------------------------------------------------------------------|--------------------------------------------------------------------------------------------------|-----------------------|----------------------------------------------------------------------------------------------------|----------------------------------------------------------------------------------------------------|----------------------------------------------------------------------------------------------------|----------------------------------------------------------------------------------------------------|----------------------------------------------------------------------------------------------------|
| Westlaw International Globa                        | News Add/Remove                                                                                                    | Tabs                                                                                             |                       |                                                                                                    |                                                                                                    |                                                                                                    |                                                                                                    |                                                                                                    |
| Caranah                                            |                                                                                                    |                                                                                                  |                       |                                                                                                    |                                                                                                    |                                                                                                    |                                                                                                    |                                                                                                    |
| Search                                             |                                                                                                    |                                                                                                  |                       |                                                                                                    |                                                                                                    |                                                                                                    |                                                                                                    |                                                                                                    |
| Black's Law Dictionary 8th Editi                   | ion (BLACKS)                                                                                                    |                                                                                                  |                       |                                                                                                    |                                                                                                    |                                                                                                    |                                                                                                    |                                                                                                    |
| black's caw bicconary, our cala                    |                                                                                                    |                                                                                                  |                       |                                                                                                    |                                                                                                    |                                                                                                    |                                                                                                    |                                                                                                    |
| Terms and Connectors Na                            | atural Language                                                                                                    | Template                                                                                         |                       |                                                                                                    |                                                                                                    |                                                                                                    |                                                                                                    |                                                                                                    |
| Enter Dictionary term:                             |                                                                                                    |                                                                                                  | Searc                 | h                                                                                                    |                                                                                                    |                                                                                                    |                                                                                                    |                                                                                                    |
| "res ipsa loquitur"                                |                                                                                                    |                                                                                                  |                       |                                                                                                    |                                                                                                    |                                                                                                    |                                                                                                    |                                                                                                    |
| Example: negligence<br>Example: "right of privacy" |                                                                                                    | •                                                                                                |                       |                                                                                                    |                                                                                                    |                                                                                                    |                                                                                                    |                                                                                                    |
| Search                                             |                                                                                                    |                                                                                                  |                       | FIND REPORTE                                                                                                    | DIRECTORY KEY NUMBER                                                                                                    | RE COURTDOCS SITE                                                                                                    | UP                                                                                                    | HELD & SOS OF                                                                                                    |
|                                                    | Westlaw Internation                                                                                                    | onal                                                                                             |                       |                                                                                                    |                                                                                                    |                                                                                                    |                                                                                                    | Proterences Allert Centre Research Tra                                                                                                    |
|                                                    | Full Screen List<br>Edit Starch   Locate in Result<br>#Full-Text Document<br>ResultsPlus=<br>ALR                                                          | KES IPSH LOOU                                                                                    | About Bi              | ack's Law Dictiona                                                                                                    | ary (9th ed. 2004), res                                                                                                    | RES IP                                                                                                    | SA LOQUITUR                                                                                                    | 直接链接到相关判例,<br>成文法                                                                                                    |
|                                                    | 1. "Res Ipsa Loquitur":<br>Permissible Inference                                                                                                    | as a Presumption or a                                                                            | Mere R                | ES IPSA LOQUITU                                                                                                    | IR                                                                                                    |                                                                                                    |                                                                                                    |                                                                                                    |
|                                                    | ALR<br>2. Best Inso Leavithre in<br>Proof and Dectors of Em<br>ALR<br>3. Percentions and Succes<br>Precomption to Enforce<br>Halomatica Lands<br>Save Mon | its Relation to Burden<br>Series<br>cons: Res Josa Loquitt<br>e of Neolitansein<br>a ResultaPlus |                       | rs ipsa loquitur ()<br>rs ipsa loquitar ()<br>s to establish a pri<br>rs interpart ()<br>rcumstances, may<br>esent a question<br>tendant on the ad<br>at the accident w<br>le jury beloves. <sup>1</sup> S<br>inciple nearly alw<br>sonection with the<br>gligence was resp<br>erefore, the cause | rays ip =s <cs0twa>&gt; b<br/>tast, in some circumstateme facie case Ofts<br/>a loquitur' is a symbol<br/>permit an inference o<br/>of fact for defendant i<br/>ccident are of such a<br/>cas probably the result<br/>stuart M. Spoisor, 7the<br/>pea loquitur does not<br/>ays presupposes that i<br/>defendant's act or o<br/>consibile it must of cou-<br/>e of the harm must be<br/>St.</cs0twa> | oh kwcschwess-t<br>ness, the mere fac<br>an shortened to res<br>for the rule that thir<br>r raise a presumptio<br>to meet with an egy<br>ature as to justify<br>of the defendants.<br>Angligence Case: A<br>apply if the cause o<br>some part of the cause<br>inision. When the fit<br>known before the n | c <schwa>&gt;r). [[]<br/>t of an accident!<br/>gosa. [Cases: he<br/>fact of the occ<br/>lanation. It is me<br/>a jury, in light of<br/>negligence, in th<br/>regligence, in the<br/>loss Logustur<br/>f the harm is kno<br/>usal process is the<br/>tot of control is<br/>he thing in his co<br/>asim can apply.</schwa> | Lath "the thing speaks for Itself") foreb. The<br>socurrence avias in inference of milligences as<br>citizence aviation. C.J.S. Neotlance 1 1 744-748,<br>unrence of an injury, taken with the surrounding<br>or make out a plantiff's prima facie case, and<br>rely a short way of saying that the recrumstances<br>common sense and past experience, in inferring<br>the abence of explanation or other evidence which<br>§ 1:2, at 5-6 (1972).<br>wr. This is a dark saying. The application of the<br>noven, but what is lacking is evidence of its<br>used to justify the inference that defendant's<br>ontrol in fact cased the harm. In a sense,<br>" HLL a. Hart & Tony Honeré, Causation in the Law. |
|                                                    |                                                                                                    |                                                                                                  | "R<br>de<br>lia<br>In | es ipsa loquitur is<br>efendant's likely ne<br>bility The doct<br>stead, the findion                                                                                                    | an appropriate form o<br>agligance. Hence the r<br>rine implies that the o<br>of lkely nonligence is                                                                                                    | f circumstantial evid<br>es ipsa loquitur doct<br>ourt does not know,<br>derived from konwis<br>Term D C Doct                                                                                                    | ence enabling the<br>trine, properly ap-<br>and cannot find<br>idge of the caus<br>of 2 D                                                                                                    | re plaintiff in particular cases to establish the<br>opled, does not entail any covert form of strict<br>out, what actually happened in the individual case,<br>as of the type or category of accidents involved."                                                                                                    |

33

34

# 保存检索结果

当屏幕出现检索结果后,用户可以点击屏幕右上方的按钮实现打印,电邮和下载功能。

### 下载

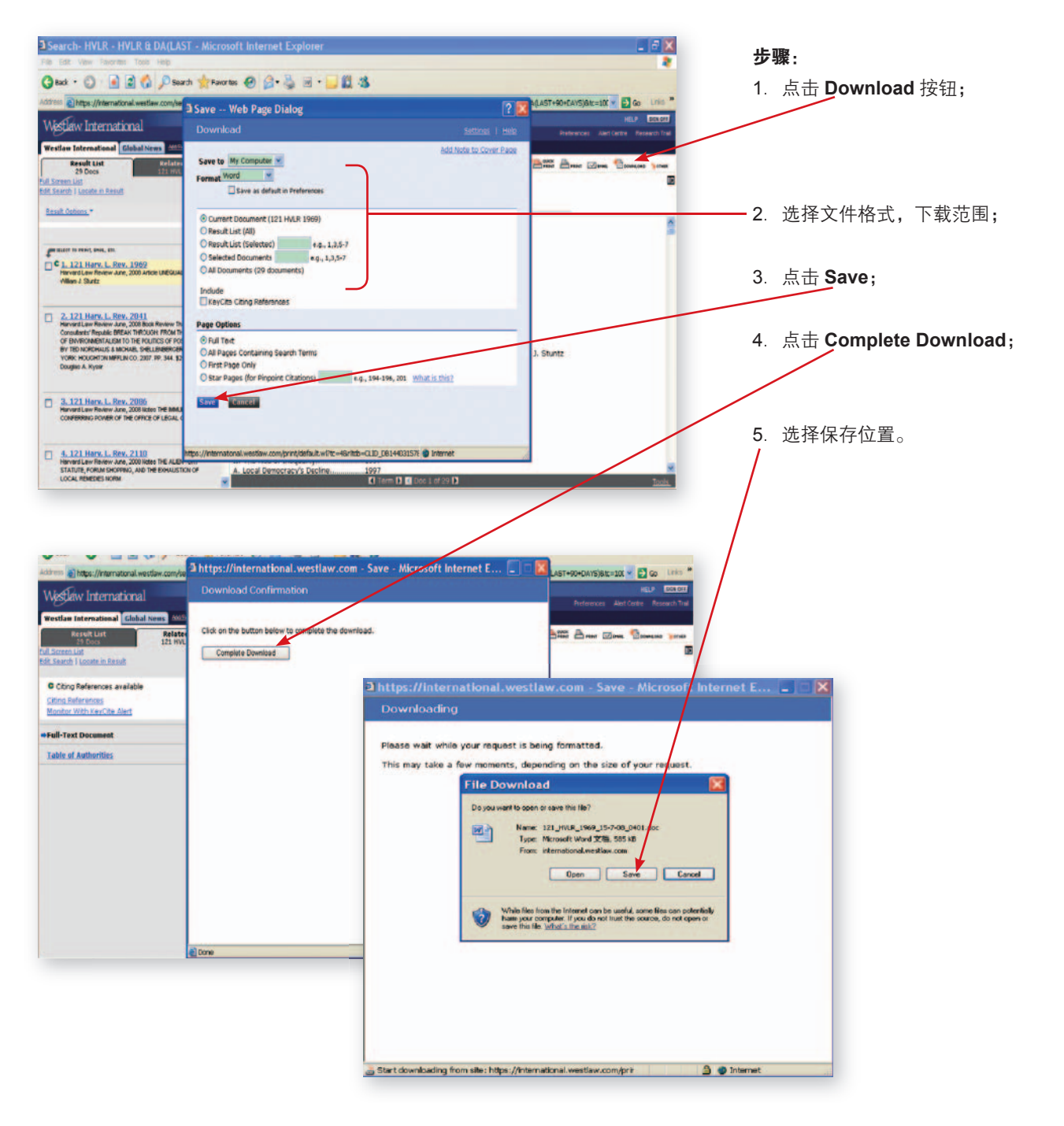

### 电邮

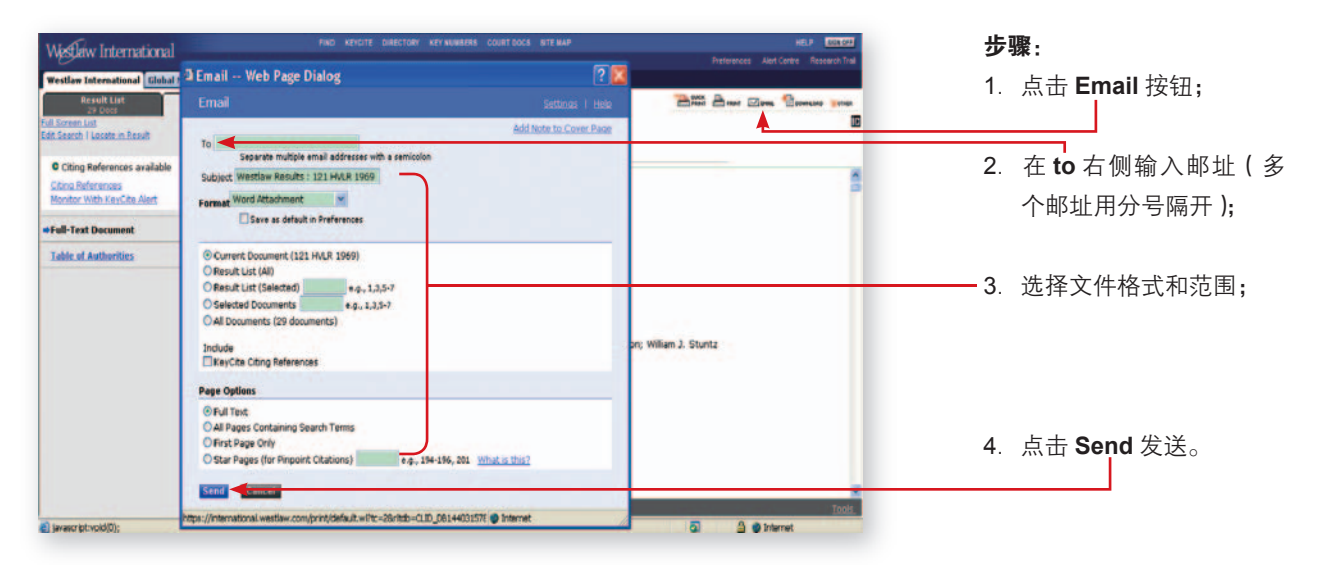

#### 打印

| Westlew International                                                            | FIND REVOLTE DIRECTORY REVINIBIERS CO                                                                              | URTOOCS BITE MAP       | HELP SERVICE                                                                                                    | 步骤:                        |
|----------------------------------------------------------------------------------|----------------------------------------------------------------------------------------------------|------------------------|----------------------------------------------------------------------------------------------------|----------------------------|
| Westlaw International Global Ne                                                  | 3 Print Web Page Dialog                                                                                            | ? 🚺                    |                                                                                                    |                            |
| Result List<br>29 Docs                                                           | Print                                                                                                    | Settinos I Helo        | The second second secon | 1. 点击 <b>Print</b> 按钮;     |
| Edit Search 1 Locate in Result                                                   | Printer - Attached Printer                                                                                         | Add Note to Cover Page | <b>*</b>                                                                                                    |                            |
| C Citing References available<br>Citing References<br>Monitor with KeyCite Alert | Format HTML M                                                                                                    |                        |                                                                                                    |                            |
| +Full-Text Document                                                              | © Current Document (121 HVLR 1969)<br>© Result List (All)                                                          |                        |                                                                                                    |                            |
| Table of Authorities                                                             | Result List (Selected)     e.g., 1,3,5-7     Selected Documents     e.g., 1,3,5-7     All Documents (29 documents) |                        |                                                                                                    | —— 2. 远侔又仵的格式和范围;          |
|                                                                                  | Indude<br>KeyCite Citing References                                                                                |                        |                                                                                                    |                            |
|                                                                                  | Page Options                                                                                                    | Willia                 | William J. Stuntz                                                                                                    | 3. 点击 <b>Print</b> , 在弹出的对 |
|                                                                                  | OFull Text     OAll Pages Containing Search Terms     OFull text Page Only                                         |                        |                                                                                                    | 话框中选择一台打印机,                |
|                                                                                  | O Star Pages (for Pinpoint Citations) e.a. 184 556, 203 m                                                          | hat is this?           |                                                                                                    | 并点击打印。                     |
|                                                                                  |                                                                                                    |                        | Taota.                                                                                                    |                            |

# 关键引用(KeyCite)

关键引用(KeyCite)是用来判断判例或者成文法是否有效的功能,它通过显示不同颜色的标志,如红旗,黄旗,让用 户便捷的判断一个判例或成文法是否有效。在 Westlaw 中,美国,澳大利亚,加拿大和香港的法律资料已经应用了这 一功能。

在判例和成文法的标题前,以及左侧页面的**相关信息(Related Info**)标签下,都有关键引用(KeyCite)标志。左侧 的 KeyCite 区域除了提供旗号外,还提供判例和成文法的发展历史及参考清单。

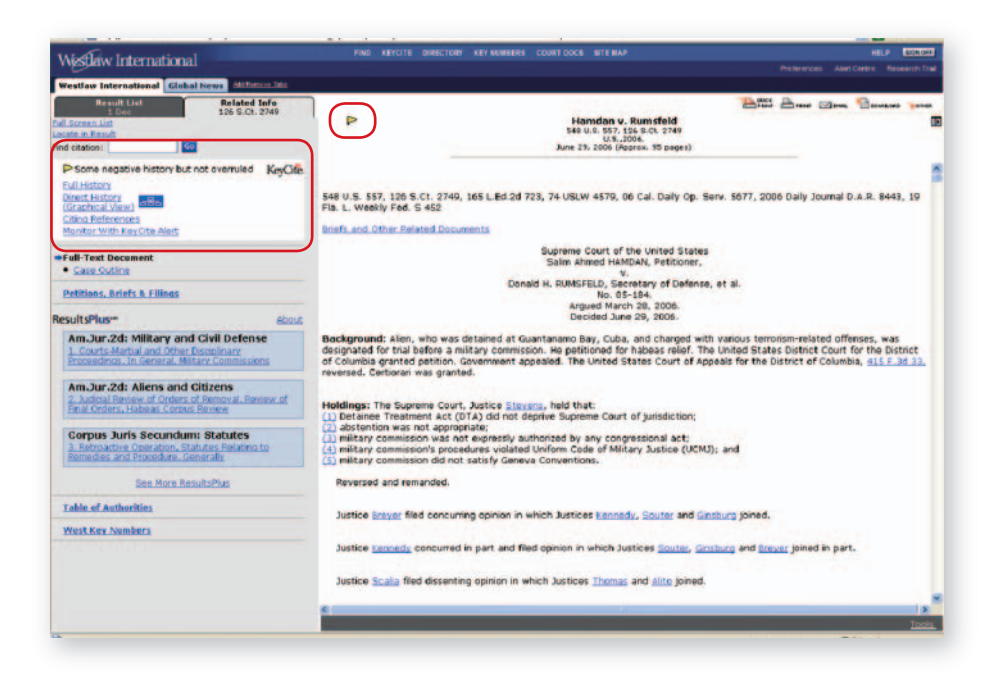

#### 发展历史(Full History)

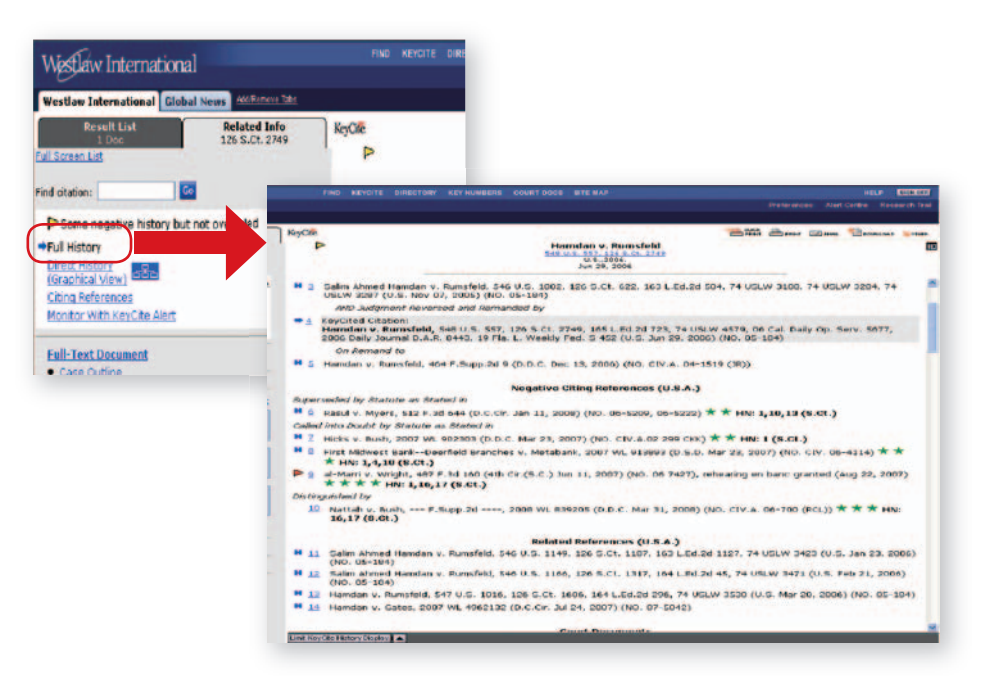

#### 发展历史图像(Graphical View)

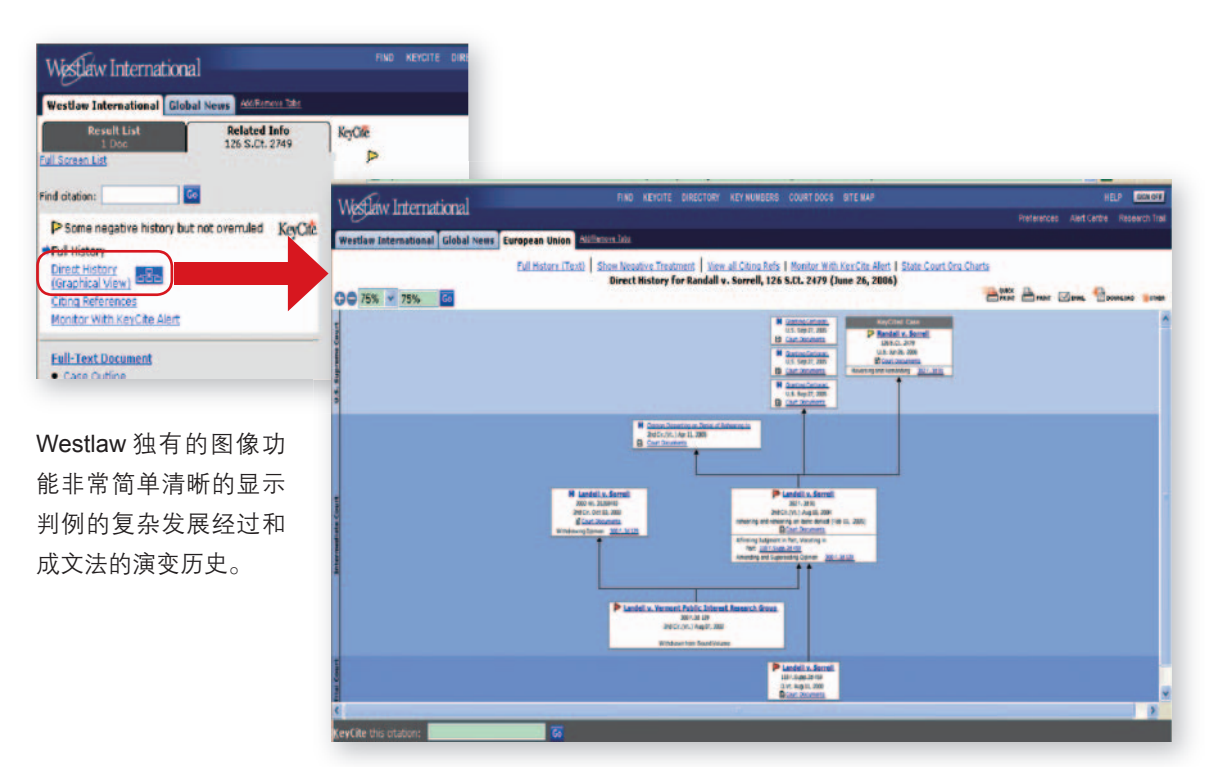

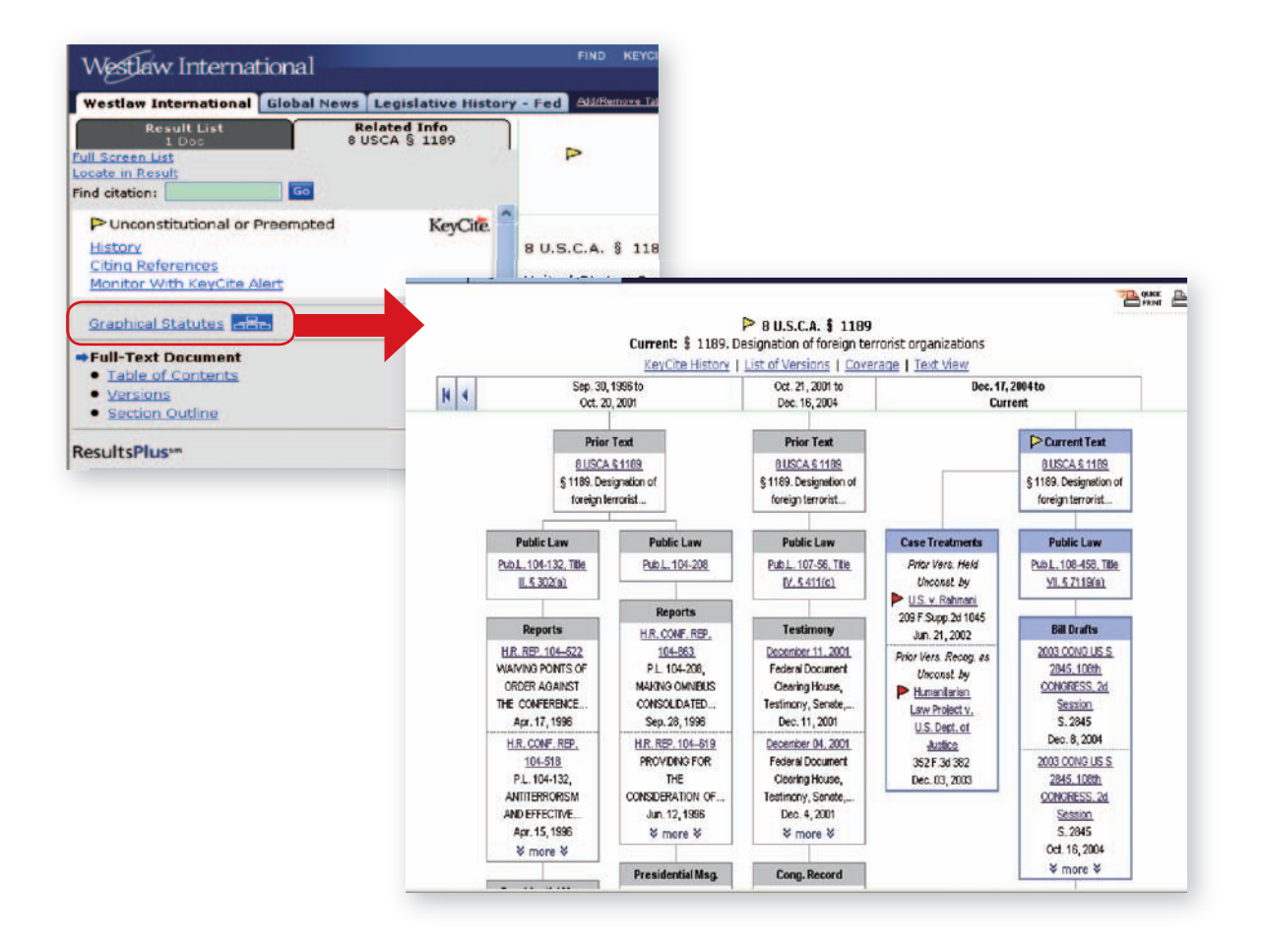

### 各种 KeyCite 符号的含义

各种 KeyCite 的含义可以通过点击工具栏的 KEYCITE 按钮获得。

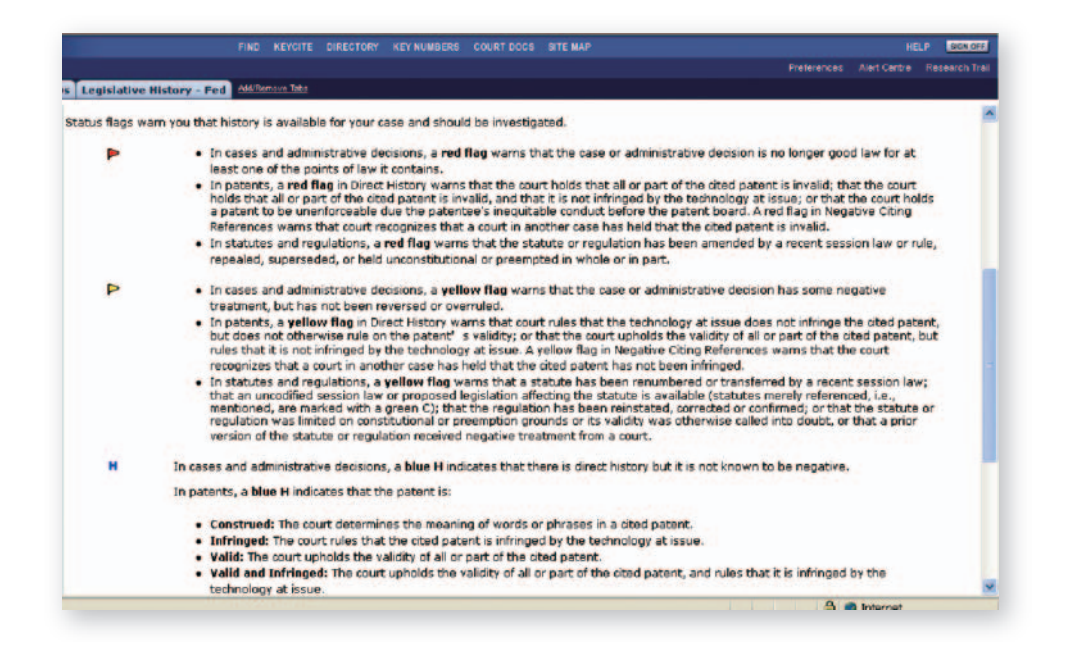

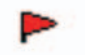

#### 红旗

黄旗

在判例和行政裁决(administrative decision)中,红旗表示在该判例或行政裁决中,至少有一个法律见解已经不是目前被接收的见解。

在成文法中,红旗表示该法的部分或全部内容被近期立法修改,废止,取代或者认定违宪。

### $\geq$

在判例和行政裁决中,黄旗表示该判例或裁决出现过某些相反的判决历史记录,但该判决未被驳回或 推翻。

在成文法中,黄旗表示该法被近期立法重新编号或转移、被重申、修正或肯定、因合宪或其他原因而 被限制适用等情况。

#### H 蓝 H

在判例和行政裁决中, 蓝色 H 表示该判例或裁决有一些非负面的上诉历史。

### 绿 C

С

在判例和行政裁决中,绿色 C 表示该判例或裁决引用了其他资料,但是没有直接的上诉历史记录。 在成文法中,绿色 C 表示该法有引用其他资料,但是没有更新文件。

#### ★★★★ 绿星

绿色星是表示相关度的,判例或行政裁决前面的星星越多,表示该判例或裁决被引用讨论的程度越深。

#### **>>>** 紫引号

紫色引号表示本案直接引述被引用的判例于其中。

# 自动检索(WestClip)功能

自动检索(WestClip)是个人密码登录的用户享有的功能,系统会根据用户设置的检索指令和检索频率,跟踪特定的题目, 如判例,成文法,新闻等。建立了有关的WestClip,用户就不用担心忽略或者错过其关注题目的发展动态,Westlaw 会发送最新动态到您指定的邮箱,节省了检索时间和精力。

#### 注意: 高校等通过 IP 登录的用户不能使用该功能。

#### 从当前结果建立 WestClip

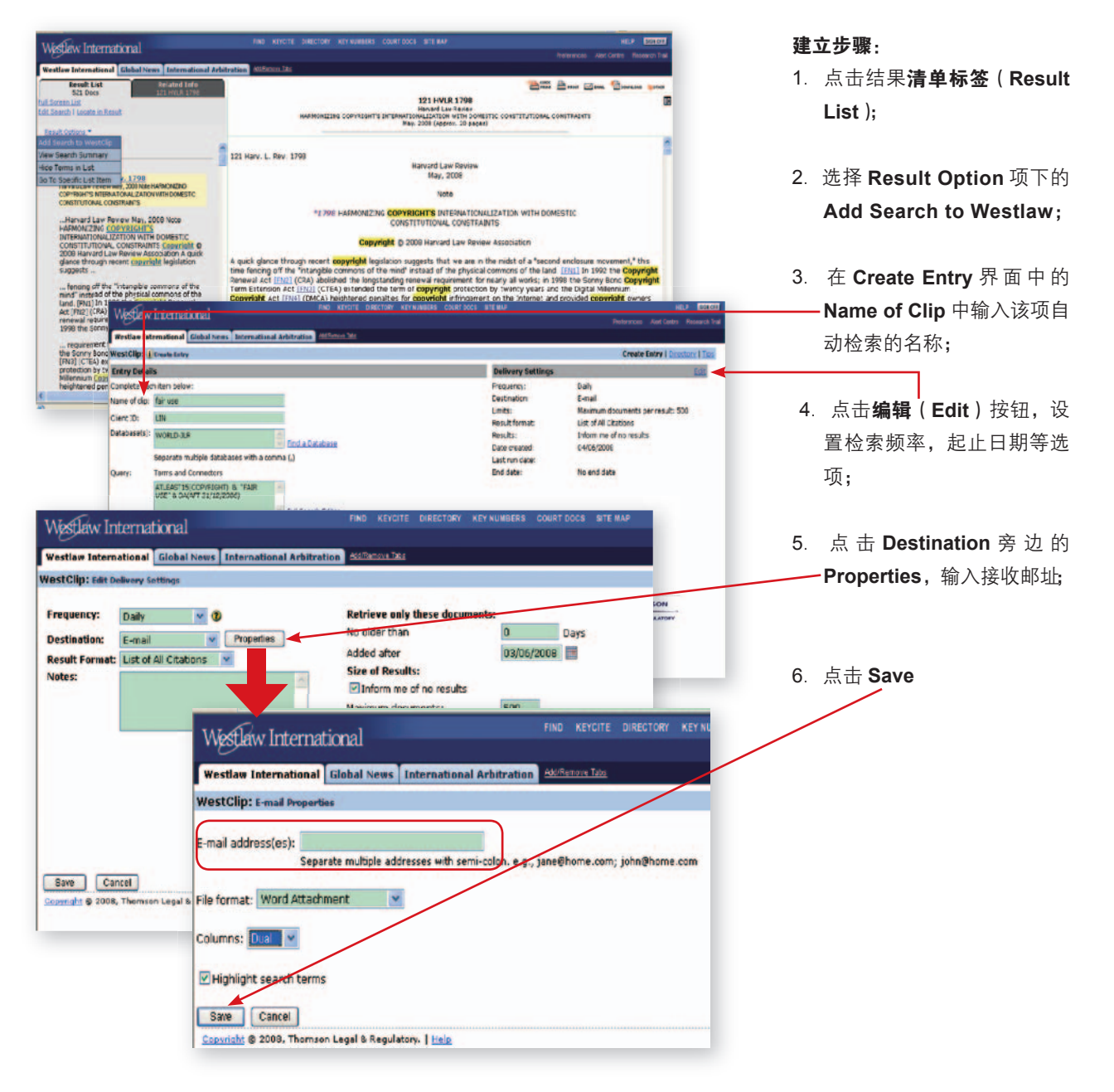

#### 查看,更改或删除已建立的 WestClip

| Westlew International                                                                                                   | FIND KEYCITE DIRECTOR                    |                                                          | HELP CHARG                                    |
|----------------------------------------------------------------------------------------------------|------------------------------------------|----------------------------------------------------------|-----------------------------------------------|
|                                                                                                    |                                          |                                                          | Proferences Alert Centre Research Tr          |
| restaw International Global News Boundary                                                                               | and the second data                      |                                                          |                                               |
| o select the alerting service you wish to access, click<br>evice, click on the <u>view all</u> link below the displayed | on the arrow to the left of the entries. | name. The most recently created alerts will be displayed | l. To view a complete list tries for each     |
| lert Summary Report                                                                                                    |                                          |                                                          |                                               |
| Ipen All   Close All                                                                                                    |                                          | Savi                                                     | e As Default Display   Alexandre Preferences  |
| WestClip ()                                                                                                    |                                          |                                                          | <u>View All</u>   <u>Create</u>   <u>Tips</u> |
| elete Name                                                                                                    | Database                                 | Query<br>AD EAST IS CODYPICIT & TAIL I                   | Next Run                                      |
|                                                                                                    | ALL/JUA                                  | ALENSI LICOPINIONI S PAR O                               | ostratsooe Div                                |
| KeyCite Alert 🕕                                                                                                    |                                          |                                                          | View All   Create   Wizard   Tos              |
| Docket Alert                                                                                                    |                                          |                                                          | View All   Create   Tips                      |
| Agency Tracker (                                                                                                    |                                          |                                                          | View All   Create   Tips                      |
| Profiler Alert (                                                                                                    |                                          |                                                          | View All   Create   Tips                      |
| D&B Alert                                                                                                    |                                          |                                                          | View All   Create   Tics                      |
| restlaw Watch                                                                                                    |                                          |                                                          |                                               |

If you manage current awareness delivery for your organization, you may want to consider using Westlaw Watch. Westlaw Watch torsamines the process for keeping your organization up-to-date on circla business issues, jugal topics and competitive matters. This easy-to-tus, interactive too allows the monitoring and management of circle scores your organization with the ability to deliver results via e-mail distribution or through seamless links in your intraret or portal. To access Westlaw Watch, point your brewser to http://watch.westlaw.com. 可以通过页面右上方的**警觉中** 心(Alert Centre)唤出警觉中 心目录。WestClip是其中一个 功能。用户可以查看建立过的所 有 WestClip,通过链接进入某 个 WestClip进行更改设置,或者 通过 Delete 按钮删除已建立的 WestClip。

# 附录

美国国会立法进程图

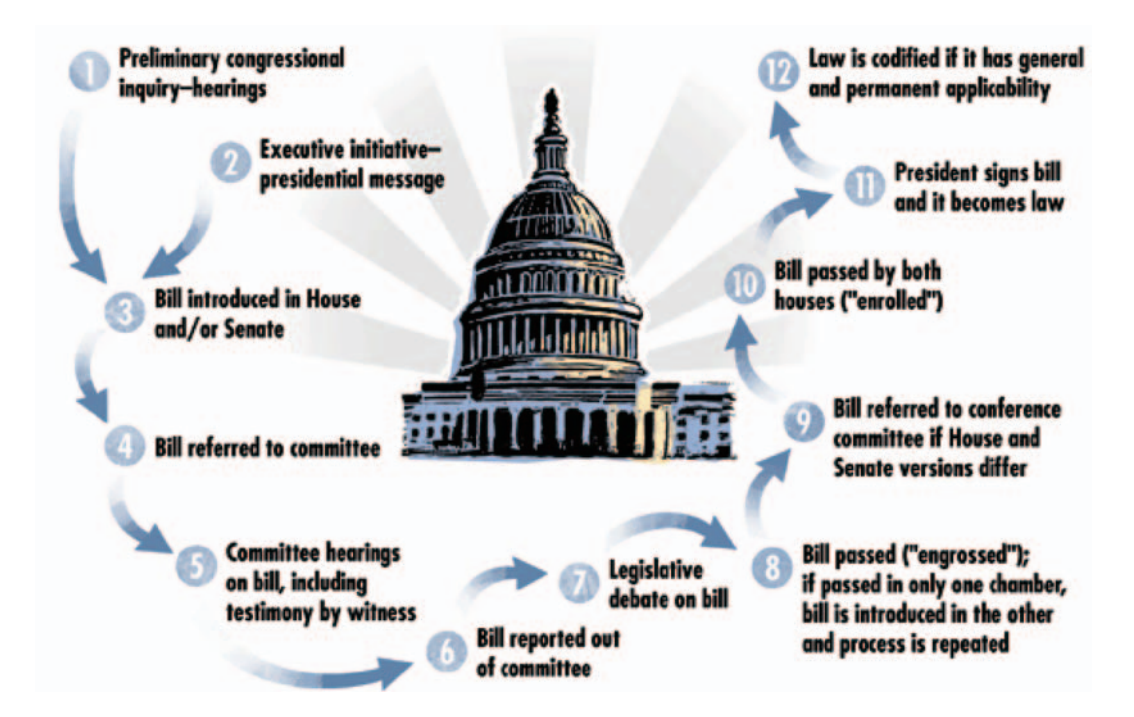

### 美国全国判例集系统分区图

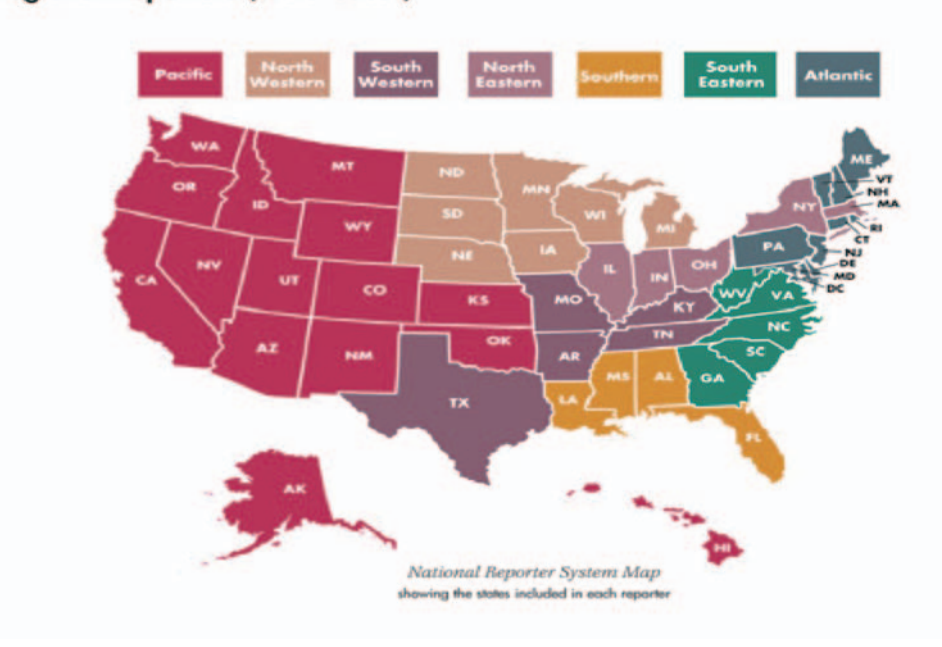

#### **Regional Reporters (State Cases)**

41

#### Westlaw 中推荐数据库简介

| 顺序号 |        | 数据库识别号                                    | 数据库名称                                                                                               | 数据库内容                                                                                                    |
|-----|--------|-------------------------------------------|----------------------------------------------------------------------------------------------------|----------------------------------------------------------------------------------------------------|
| 1   | 期<br>刊 | WORLD-JLR                                 | World Journal and Law<br>Review                                                                     | 世界期刊及法律评论,该数据库收录了包括美国、加拿大、英国、欧盟在内的世界各国及地区的 1200 多种法律评论。具体包括美国联邦及各州法律,涉及商法、破产法、知识<br>著名大学的法律评论如哈佛法律评论、耶鲁法律评论、牛津法律评论、渥太华法律评论等;欧盟、英国、香港及加拿大等地区的法律期刊和法律评论。                                                                        |
| 2   | 类      | JLR                                       | Journals & Law Reviews                                                                              | 美国和加拿大出版的期刊和法律评论,该数据库内容源于法律评论,具体包括法律继续教育手册,律师杂志。在这里可以检索到文章的全文,但是在 1994 年以前的有些法律评                                                                                                    |
| 3   | 1      | LQR                                       | Law Quarterly Review                                                                                | 法律评论季刊,该数据库包括了 1986 年以来季刊法律评论上的所有文章。该期刊被英国和广大普通法国家誉为最重要的法学家讨论平台。文章多是权威学者从广泛的角度来批                                                                                                    |
| 4   | 1      | LJI                                       | Legal Journals Index                                                                                | 法学期刊索引,该数据库内容始于 1986 年。索引内容包括英国、附属于欧盟法律体系下的欧洲其他国家及其各州所出版的 430 多种法律杂志。在这里还可以可以查阅索引下文                                                                                                    |
| 5   |        | LAWREV-PRO                                | Law Review-Pro                                                                                      | 该数据库囊括了除美国律师协会及 Aspen 法律和经济期刊外的所有美国法律评论和律师杂志。文章内容始于 1994 年。                                                                                                    |
| 6   |        | UK-JLR United Kingdom-Journals and Review | 英国法律期刊及法律评论,该数据库收录了 Sweet & Maxwell 和牛津大学出版社所出版的 60 多种法律评论. 具体涉及公司法、银行法、保险法、刑法、人权法、比较法等领域<br>文本评论等。 |                                                                                                    |
| 7   |        | UKIP-JLR                                  | United Kingdom Intellectual<br>Property-Journals                                                    | 英国知识产权法律期刊,该数据库包括计算机和无线通讯法律评论,欧洲知识产权法律评论,环境法律评论,知识产权法律季刊。                                                                                                    |
| 8   |        | UKCB-LJI                                  | United Kingdom Corporate<br>Business-Legal Journal Index                                            | 英国公司法律期刊索引,本数据库内容源于 1986 年英国和欧洲出版的法律期刊。该期刊含有与公司法有关的法律文章概要和文章的参考文献;与欧盟及其成员国的公司法有关                                                                                                    |
| 9   |        | UKCB-JLR                                  | U.K.Corporate Business-<br>Journals and Law Reviews                                                 | 英国公司贸易 - 期刊和法律评论,该数据库文章来源于英国公开出版发行的商法期刊。内容包括 1990 年以来的跨国公司和商法评论;1986 年以来的公司法律顾问;1999 年以来                                                                                                    |
| 10  |        | FJI                                       | Financial Journals Index                                                                            | 金融期刊索引,该数据库内容始于 1992 年。索引内容包括在英国发表的 40 多种金融杂志所收录的文章,涉及保险、养老金与银行以及金融服务法律领域。在这里可以查阅索引                                                                                                    |
| 11  |        | CANADA-JLR                                | Journals and Law Reviews-<br>Canada                                                                 | 加拿大法律期刊与评论,该数据库包括法律评论,书评,Carswell 法律评论、加拿大期刊和法律评论上面的案例注释和报告。还包括加拿大法学论文索引。                                                                                                    |
| 12  |        | CANJLJUR                                  | Canadian Journal Journal of Law & Jurisprudence                                                     | 加拿大法律和法学期刊,该数据库内容始于 1994 年。在这里可以查阅来自加拿大法律和法学期刊上的文章全文。链接数据库有 JLR、TP-ALL、CILP、TP-CANADA 等。                                                                                                    |
| 13  |        | HKLJ                                      | Hong Kong Law Journal                                                                               | 香港法律期刊,该数据库全文源于 2001 年以来 Sweet & Maxwell 出版的香港法律期刊,具体内容包括香港地区的案例及注释;影响香港发展的相关国际法议案等。                                                                                                    |
| 14  |        | HK-JLR                                    | Hong Kong Legal Periodicals<br>and Reviews                                                          | 香港法律期刊和评论,该数据库内容始于 2001 年,具体包括香港法律期刊和评论;中国法律期刊和比较法。文章关于中国和香港地区的法律热点话题及与国际法有关的议题。                                                                                                    |
| 15  | 判<br>例 | ALL-RPTS                                  | All Law Reports                                                                                     | 判例报告全集,该数据库内容始于 1865 年,收录了英国、欧盟及其成员国、欧洲其他国家、世界其他国家的法院所做的所有判例报告。其内容材料来源于英格兰和威尔士判例<br>格兰判例报告,Sweet & Maxwell 出版的系列法律报告。                                                                                                    |
| 16  | 类      | ALLCASES                                  | All Federal & State Cases                                                                           | 联邦案例和各州案例集,该数据库案例始于 1658 年,包括联邦最高法院、上诉法院、巡回法院、地区法院、赔偿法院、破产法院、军事法院、50 个州内的所有法院、哥伦比亚<br>例只能在 ALLCASES-OLD 数据库中找到案例本身的陈述,1945 年以后的案例可以检索到案例的历史背景,律师评论,相关先例或法律法规。                                                                 |
| 17  |        | ALLFEDS                                   | All Federal Cases                                                                                   | 美国联邦案例全集,该数据库包括了 1790 年以来的美国最高法院、上诉法院、巡回法院、赔偿法院、地区法院、破产法院、与联邦有关的领土法院和军事法院。在这里可以查到案                                                                                                    |
| 18  |        | ALLSTATES                                 | All State Cases                                                                                     | 美国州判例报告汇编,本数据库内容始于 1658 年,是美国 50 个州法院和哥伦比亚地区的地方法院的案例。一个文档就是一个法院的判决。                                                                                                    |
| 19  |        | SCT                                       | ALL U.S.Supreme Court<br>Cases                                                                      | 美国联邦最高法院案例全集,该数据库是 1790 年以来的美国最高法院的案例全集。内容出处是最高法院公告或其他的媒体报道。另外,该数据库还可以在线查阅案例,但是这                                                                                                    |
| 20  |        | SCT-BRIEF                                 | U.S.Supreme Court Briefs                                                                            | 美国最高法院律师诉讼辩护意见书,该数据库内容包括 1990 年 91 条期以后的 Merits 辩护意见和 1995 年 96 期以后的 Amicus 辩护意见。Merits 部分包括请求者、回应者、追<br>移送诉讼文件的案例和法院管辖权初步确定的案例,以及口头意见初步形成的案例。                                                                                |
| 21  |        | SCT-BRIEF-ALL                             | United States Supreme Court<br>Briefs Multibase                                                     | 美国最高法院诉讼辩护意见,该数据库包括 Westlaw 所具有的 1870 年以来美国最高法院的所有的律师辩护意见。                                                                                                    |
| 22  |        | ST-ANN-ALL                                | State Statutes - Annotated                                                                          | 美国全部各州法典注释版,该数据库包括了所有美国各州和特别行政区议会所颁布的法律。由 WEST 资深法律编辑注释。                                                                                                    |
| 23  |        | СТА                                       | U.S.Courts of Appeals Cases                                                                         | 美国上诉法院案例集,该数据库包括 1891 年以来美国上诉法院的案例。在 CTA-OLD 数据库中只能找到 1945 年以前的案例。                                                                                                    |
| 24  |        | UK-CASELOC                                | United Kingdom Case Law Locator                                                                     | 。<br>该数据库包括 1865 年以来英国和欧盟的案例。打开页面会有该案例判决的简要概括;案例的目录,包括已经公布的案例及相关法律法规;还附有案例的历史背景,有些历史背                                                                                                    |
| 25  |        | EU-RPTS-ALL                               | European Reports All                                                                                | 欧洲案例汇编,该数据库包括英国、欧盟及其成员国、欧洲其他国家的案例报告汇编。具体有:英格兰和威尔士判例报告委员会所公布的判例报告;LLP 公布的伦敦劳合社法<br>出版的报告。该数据库内容始于 1865 年。                                                                                                    |
| 26  |        | CAN-ALLCASES                              | Canada All Cases                                                                                    | 加拿大案例报告汇编,该数据库中的案例,部分始于 1825 年,但绝大多数始于 1986 年。具体包括:300000 多个每日最新案例全文;Carswell 法律报告所公布的所有决议;1<br>判决和枢密院做的决议;1971 年以前联邦判例报告汇编所登载的联邦法院所有决议;1976 年联邦法院所作出的包括 1875 年财政法院和 1920 年其他领域的报告的判例报告汇编<br>1986 年以前由官方或其他商法判例报告所公布的全部判例报告等。 |
| 27  |        | AU-ALLCASES                               | Australian Cases                                                                                    | 澳大利亚判例汇编,该数据库收录了包括澳大利亚高级法院、联邦法院和各地区法院在内的所有法院公告或未公告过的判例或案例。                                                                                                    |
| 28  |        | HK-CS-ALL                                 | All Cases from Hong Kong                                                                            | 香港案例报告汇编,该数据库内容始于 1905 年,收录了中华人民共和国香港特别行政区法院(终审法院、高级法院的上诉法院、作为初审法院的高级法院)的所有案例报告;作为<br>上诉法院、高级法院 );其他法院或法庭比如:地方法院;大不列颠法院和香港枢密院的决议摘要;1999 年之后的香港最新案例判决全文。                                                                       |

?产权法、刑法、税法、国际法、比较法等领域;世界多所

42

<sup>4</sup>论检索不到全文。 比判和评论法律问题。 C章的摘要或概括。

成。此外还包括欧洲国际法杂志、牛津大学法律学习、法条

的法律议题。

来的保险法律顾问。

引下文章的摘要或概括。

在这里可以检索到文章的全文。

列报告委员会所公布的判例报告,伦敦劳合社判例报告,苏

亚地区的地方法院产生的案例。1658 年 -1945 年之间的案

例全部的内容资料和法官判决、法学评论及相关法律法规。

些案例是出版前的形式,因此没有编辑者语。

追加的辩护意见;Amicus 部分包括美国最高法院已经同意

行景是对于该案例有不良影响的事件。

t律报告;苏格兰判例报告委员会的报告;Sweet&Maxwell

1876 年以来加拿大全国各地所发生的由联邦最高法院做的 编; 1956-1980 年间更多领域的来自全国各地的判例报告;

大不列颠王国殖民地时期的香港法院的判例报告(枢密院、

| 顺序号 |             | 数据库识别号              | 数据库名称                                                                               | 数据库内容                                                                                                    |  |  |  |  |  |
|-----|-------------|---------------------|-------------------------------------------------------------------------------------|----------------------------------------------------------------------------------------------------|--|--|--|--|--|
| 29  | 成           | USC                 | United States Code                                                                  | 美国法典,该数据库包括《1875 年修订制定法》中未被废除的部分和 1873 年之后的《制定法大全》中仍然有效的所有公法。                                                                                                    |  |  |  |  |  |
| 30  | 文法          | USCA                | United States Code<br>Annotated                                                     | 美国法典注释,该数据库包括美国宪法、议会通过的全部法律、各级法庭规则、联邦量刑指南等等。由 WEST 的资深律师编辑全文注释,是官方的美国联邦法典的全注<br>所不包。注释以重点案例来解释法条,精确权威。                                                                                                    |  |  |  |  |  |
| 31  | 类           | USCA-POP            | USCA POPULAR NAME<br>INDEX                                                          | 美国法典通俗名称索引,该数据库将收录在美国法典中的成文法按照其通俗名称的首字母排序,用户能通过某成文法的通俗名称来找到该法律现在收录在法典中的版本                                                                                                    |  |  |  |  |  |
| 32  |             | LH                  | Legislative History-U.<br>S.Code, 1948 to present                                   | 立法史:1948 至今的美国法典,该数据库内容始于1948 年,具体包括 1990 年以来未成为法律的国会议案和来自于美国法典国会法律汇编和行政新闻(USCCAN)的<br>还包括来自于 USCCAN 的 1986 年以来的总统签署声明。                                                                                                    |  |  |  |  |  |
| 33  | 1           | CFR                 | Code of Federal Regulations                                                         | 联邦行政法,该数据库包括由 50 种法律法规所组成的联邦法规汇编,以及联邦登记处所出现的最新法律变动。                                                                                                    |  |  |  |  |  |
| 34  |             | USCCAN              | U.S.Code Congressional and<br>Administrative News                                   |                                                                                                    |  |  |  |  |  |
| 35  | 1           | US-ORDERS           | Federal Order                                                                       | 联邦法院规则,该数据库包括当前施行的联邦法院规则,在这里可以检索到规则全部内容。相关链接数据库有:US-RULES、USCA、USC。                                                                                                    |  |  |  |  |  |
| 36  |             | US-PL               | United States Public Laws                                                           | 美国公法,该数据库收录了当前美国公法的全部内容。具体包括:立法送达与报告;被联邦政府机关所登记并划分到公法部分的法律法规;未成为美国公法典的法律条                                                                                                    |  |  |  |  |  |
| 37  |             | US-PL-OLD           | United States Public<br>Laws1973-2004                                               | 美国 1973-2004 年的公法,该数据库包括 1973 第 93 次国会第一次会议至 2004 年的公法。公法包括被上议院和下议院通过的部分和被联邦登记机关划分到公法领域的                                                                                                    |  |  |  |  |  |
| 38  |             | US-RULES            | Federal Rules                                                                       | 联邦规则,该数据库囊括了当今美国先行的联邦规则,具体包括:联邦破产程序规则;联邦上诉程序规则;联邦民事诉讼规则;联邦刑事诉讼规则;联邦证据规则;其                                                                                                    |  |  |  |  |  |
| 39  |             | LRDI                | Legal and Regulatory<br>Developments Index                                          | 法律法规发展索引,该数据库内容始于 1994 年,包含英国和欧盟的政府和准政府组织发布的法律法规文件的摘要或概括。该数据库具体包括来自以下几个方面文件的概<br>法律法规新闻精选来自时代杂志、金融时报等著名杂志的最新法律法规资讯。                                                                                                    |  |  |  |  |  |
| 40  |             | UK-LIF              | United Kingdom Law In Force                                                         | 英国现行法律和法规,该数据库包括 1267 年以来的法律和 1948 年以来包括商业贸易、知识产权法、财产法、税法、个人伤害法、诉讼法和法院规则在内的法律文献。                                                                                                    |  |  |  |  |  |
| 41  |             | UK-LIF-PDF          | United Kingdom Law in Force<br>PDFs of entire Statutes and<br>Statutory Instruments | 该数据库包括 Sweet&Maxwell 出版的英国统一先行法律法规大全 PDF 文件。在这里可以检索到 PDF 形式下的法律法规。每一个文档都包括法律法规检索工具。还可以                                                                                                    |  |  |  |  |  |
| 42  |             | UK-RPTS-ALL         | United Kingdom Reports All                                                          | 英国判例报告汇编,该数据库内容始于 1865 年,内容包括:英格兰和威尔士判例报告委员会所公布的判例报告系列中的英国法院判决或决定;劳埃德法律报告;苏格兰系列判例报告。                                                                                                    |  |  |  |  |  |
| 43  |             | CANST-RULES-<br>ALL | All Canadian Legislation                                                            | 加拿大立法全集,该数据库包括联邦、各省及领土内所有地方的加拿大先行法律法规;最近新出台但尚未施行的法律法规。                                                                                                    |  |  |  |  |  |
| 44  |             | EU-ALL              | All European Union Materials                                                        | 欧盟材料汇编,该数据库包括欧盟协议、立法、案例法资料、欧盟公报、预备案、法官、法庭秩序等。数据库中索引始于 1990 年,文章全文始于 1992 年。                                                                                                    |  |  |  |  |  |
| 45  |             | EU-ACTS             | European Union Preparotary<br>Acts                                                  | 欧盟法律草案集,该数据库包括 COM 的最终文件(包括草案,始于 1984 年 ); 欧盟议会的立法和预算提议,始于 1974 年; 欧盟经社委员会和欧盟中央银行的立法建<br>刊物的其他文件,C 系列。                                                                                                    |  |  |  |  |  |
| 46  |             | EU-TREATIES         | European Union Treaties                                                             | 欧盟成员国条约集,该数据库包括欧盟成员国之间自951年以来缔结的条约,包括1951年成立欧洲煤炭钢铁共同体的条约,1957年的欧洲共同体条约,1957年欧洲                                                                                                    |  |  |  |  |  |
| 47  |             | HK-LEG              | Hong Kong Legislation                                                               | 香港立法大全,该数据库包括香港特别行政区的法律和条例,以及部分依据宪法制定的文件。                                                                                                    |  |  |  |  |  |
| 48  | 百科          | ALR                 | American Law Reports                                                                | 美国法律精解,这是美国法律注释领域的最权威著作。法律注释是专业律师或法官对重要法律问题进行的全面梳理和分析,往往是长达百页的专文,覆盖该问题所有的<br>数据库包括 ALR 第、二、三、四、五、六、联邦、联邦第二系列,已经 ALR 索引的所有注释。                                                                                                    |  |  |  |  |  |
| 49  | 全           | AMJUR               | American Jurisprudence 2d                                                           | 美国法律大百科,该数据库内容包括 2005 年 5 月增补版和 2006 年 3 月对卷 46 和 47 进行的修正版。这是一本卷帙浩瀚的美国联邦和州的法律百科全书。在这里可以相                                                                                                    |  |  |  |  |  |
| 50  | 书 和 专       | CJS                 | Corpus Juris Secundum                                                               | 美国法律释义续编,最重要的两部法律大百科全书之一,涵盖联邦和州法各个领域。它对由公布判例和颁布立法发展而来的现代美国法律进行了详尽的阐述。美国法律<br> 等 400 多个法律主题。这些法律主题按照字母顺序排列,帮助您了解不熟悉的法律领域,或更新已掌握法律的知识体系。美国法律释义中的每一篇都针对某一个法律 <br> 法律主题快速、全面地了解。每一法律主题的相关判例覆盖了全国各司法管辖区。按照辖区范围排列的案例便于读者了解当地的司法机构。本书是大部分美国学生学者: |  |  |  |  |  |
| 51  | 著           | REST                | Restatement of the Law                                                              | 法律重述,美国法律研究院主持编写的准法典性质的法律著作,条分缕析地精确梳理主要法律领域。该数据库包括重述的全文,各类草稿以及美国法学会(ALI)发布的                                                                                                    |  |  |  |  |  |
| 52  |             | COMPLAW             | Company Lawyer                                                                      | 公司律师,该数据库内容始于 1986 年,这是英国出版的包括公司法和证券法规在内的法律期刊,内容含有案例和制定法。                                                                                                    |  |  |  |  |  |
| 53  | 综<br>合<br>类 | TP-ALL              | Texts & Periodicals<br>-All Law Reviews, Texts & Bar<br>Journals                    | 课文和期刊集,该数据库内容包括法律评论、课文、CLE 课程资料、律师杂志、法律实践方面的期刊、ALR, Am.Jur.2d 等。                                                                                                    |  |  |  |  |  |
| 54  | 数           | FORMS-ALL           | Forms-All                                                                           | 表格全集,该数据库收录了 50 多本表格专著和参考文献的内容,涉及法律,商业,贸易等多个行业的表格。                                                                                                    |  |  |  |  |  |
| 55  | 据           | TEXTS               | Texts & Treatises                                                                   | 课文和专著集,该数据库包括了 Westlaw 中收录的所有课本、专著和百科全书(C.J.S 和 Am.Jur.2d)的全文。                                                                                                    |  |  |  |  |  |
| 56  | 库           | PLI-ALL             | ALL PLI Course Handbooks and Treatises                                              | 实务课程手册集,该数据库收录了美国实务法律协会出版的所有专著课本和实务课程手册。                                                                                                    |  |  |  |  |  |
| 57  |             | WLD-JUDGE           | West Legal Directory-Judges                                                         | 法官名录,该数据库收录了美国 50 个州,哥仑比亚特区,波多黎各和维尔京群岛的全职法官及其所属法院的官方档案。该数据库每日更新。                                                                                                    |  |  |  |  |  |
| 58  |             | WLD                 | West Legal Directory                                                                | 律所和律师名录,该数据库收录了美国 50 个州,波多黎各,维尔京群岛,哥伦比亚特区,加拿大,英国和欧洲的 100 多万个律师事务所及律师的档案。该数据库每日到                                                                                                    |  |  |  |  |  |
| 59  |             | WLD-AALS            | West Legal Directory-AALS<br>Directory of law Teachers                              | 法学教师名录,该数据库收录了美国法学会(AALS)提供的法学院教师的档案及其所在法学院的简介。                                                                                                    |  |  |  |  |  |
| 60  | 国           | CR                  | Congressional Record                                                                | 美国国会议事录,该数据库内容始于 1985 年第 99 次国会的第一次会议。内容包括了在美国国会公报上所报道的国会议事录。但是,目录、索引、历史上的法案、国会                                                                                                    |  |  |  |  |  |
| 61  | 会次          | CONGDLY             | Congress Daily                                                                      | 国会每日新闻,该数据库收录了从 2002 年 1 月起由国会山提供的国会每日最新新闻和既定信息。                                                                                                    |  |  |  |  |  |
| 62  | 資料          | USTESTIMONY         | U.S.Congressional Testimony                                                         | 国会证言集,该数据库收录了 1993 年起的提交至国会的日程表,证人名单,空头证言笔录和书面证言。                                                                                                    |  |  |  |  |  |
| 63  | 字典          | BLACKS              | Black`s Law Dictionary,8th<br>Edition                                               | 布莱克法律词典第八版,2004 年 6 月发行。布莱克法律词典拥有 43000 多个法律定义,3000 多个来自权威资料的引文,5300 多个相类似的法律术语以及大篇幅的法征<br>法律定义;国家安全部门设置以来的法律改革;3000 多个从上五个世纪以来所提炼出来的权威引文;1000 多个与法律有关的缩写词和首字母缩写词;最新的法律缩写                                                                 |  |  |  |  |  |

附录

主释版本,涵盖全部美国联邦法律:从宪法到 50 卷的各门类法,无

1948年 -1989年间来公法的立法史; 1933年以来的证券立法史;

立法搁置。

文或文献等。

部分。成为联邦公法典的部分和未成为联邦法典的部分。

他方面的联邦规则。

既括或摘要: 立法、法律法规新闻、实践指南、政府出版物等。其中,

以检索最新修改的文件资料。

兰法律报告委员会的判例报告;WESTLAW 上的 Sweet & Maxwell

t议,始于 1975 年;欧盟审计院的建议,始于 1977 年;欧盟官方

原子能共同体条约等。

案例法的法条。这是美国法律文献中声誉最高的一部权威著作。该

检索到文章的全文。

释义涵盖了包括民事和刑事法律、实体法和程序法、联邦法和州法 问题介绍相关的法律原则,对目前相关法律的理解,帮助您对这一 进行法律问题学习的一手工具书。 约与重述草稿相关的的其他文件。

更新。

内容概要、议员名以及国会行为规则被排除在本数据库外。

律缩写词。是法学研究者的宝贵资料。第八版新增加了 17000 多个 词索引;比其他法律词典更多的法律援引。 即刻购买,请拨打: 电话: (8610) 59695100 (8621) 63350662

Email: ( westlawchina.blacks@thomsonreuters.com

了解更多相关产品信息,请访问 www.thomsonreuterslegal.com.cn

# Black's Law Dictionary<sup>®</sup> Digital 《布莱克法律词典》(电子版)

中国大陆境内唯一原厂商销售!

WEST 公司出版的《布莱克法律词典》(电 子版)承继了被誉为**法律界"圣经"**的 《布莱克法律词典》(第八版)的全部内容, 是目前法律领域最权威的在线法律词典, 是法律从业人士必备工具。

安装《布莱克法律词典》(电子版), 您将获得以下经典、权威的法律词汇

- \* 精选的 43000 多条法律解释
- \* 3000 条引文来自过去五个世纪以来的权 威著作
- \* 超过 1000 个法律相关的缩写词和首字母 缩略 语,有助于法律从业人士了解法律 术语

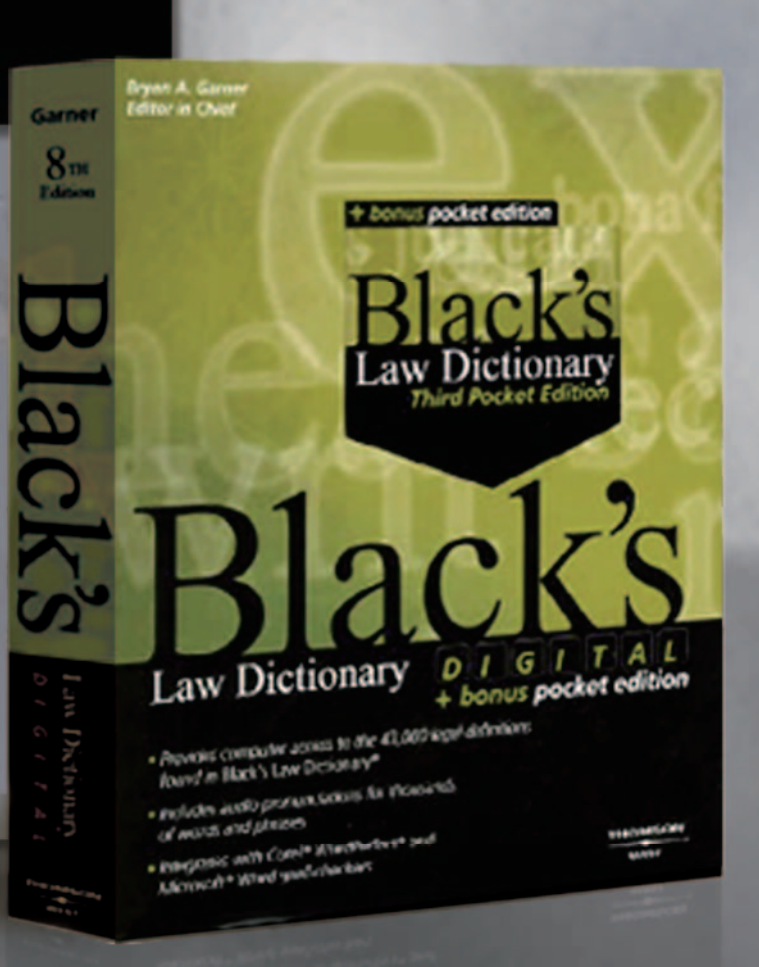

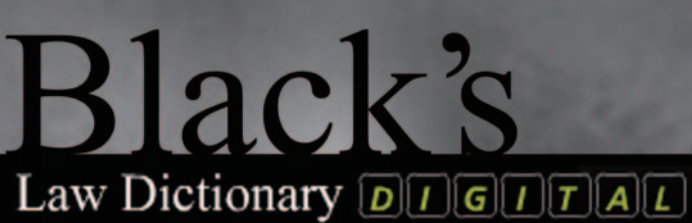

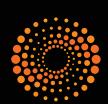

### 关于汤姆森路透法律信息集团

汤姆森路透法律信息集团为来自法律、税务、会计、知识产权、合规管理等领域 和政府部门的专业人士提供智能的、贴近实际工作的产品和专业的服务。集团拥 有 12,900 名员工,业务遍及全球 24 个国家。汤姆森路透法律信息集团是全球最 大的法律教科书和法律专著的出版商。同时,我们提供的产品和服务还包括大量基 于法律法规、商业信息和新闻的电子数据库,以及协助律师和会计师进行执业管理 的软件。自 2002 年在中国正式设立办事处以来,汤姆森路透法律信息集团一直致 力于为中国当地法律专业人士提供高质量的产品和服务。更多信息请访问公司网站 www.thomsonreuterslegal.com.cn

北京 地址:北京市朝阳区建国路81号华贸中心1座7层03-06单元 邮编:100025 电话:(8610)59695100 传真:(8610)59695069 上海 地址:上海市延安东路222号外滩中心4105A 邮编:200002

电话: (8621) 6335 0662

传真: (8621) 6335 0661

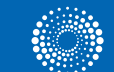